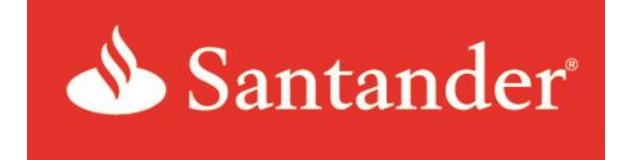

# Santander Treasury Link Reporting Guide Version 6.2

Updated: August 20, 2020

## Contents

| Link Reporting Overview                        | 4  |
|------------------------------------------------|----|
| Location of Reports                            | 5  |
| Available Santander Online Reports by Category | 6  |
| Overview of Account Report                     | 6  |
| Account Report Samples                         | 6  |
| Control Disbursement Detail                    | 7  |
| Controlled Disbursement Summary                | 7  |
| Current Day Combination                        | 8  |
| Current Day Detail                             | 9  |
| Current Day Detail New Items                   | 10 |
| Current Day Summary                            | 11 |
| Paid Check                                     | 12 |
| Prior Day Combination                          | 13 |
| Prior Day Detail                               | 14 |
| Prior Day Detail No Check                      | 15 |
| Prior Day Summary                              | 16 |
| Overview of Payment Reports                    | 17 |
| Payment Report Samples                         | 17 |
| ACH Detail Report                              | 18 |
| ACH Summary Report                             | 29 |
| ACH Template Detail Report                     | 20 |
| ACH Template Summary Report                    | 21 |
| Recipient Detail Report                        | 22 |
| Recipient Summary Report                       | 23 |
| Wire Confirmation Detail Report                | 24 |
| Wire Confirmation Summary                      | 25 |
| Wire Detail                                    | 26 |
| Wire Summary                                   | 27 |
| Wire Template Detail                           | 28 |
| Wire Template Summary                          | 29 |

| Overview of Transfer Reports       | 30 |
|------------------------------------|----|
| Transfer Report Samples            | 30 |
| Transfer Detail                    | 31 |
| Transfer Summary                   | 32 |
| Transfer Template Detail           | 33 |
| Transfer Template Summary          | 34 |
| Overview of Check Services         | 35 |
| Check Services Report Sample       | 35 |
| Overview of Fraud Services Reports | 36 |
| Fraud Services Report Samples      | 36 |
| Manual Issue and Void Instructions | 36 |
| Positive Pay Items                 | 37 |
| Reverse Positive Pay Items         | 37 |
| Overview of File Services Reports  | 38 |
| File Services Report Sample        | 38 |
| Overview of Special Reports        | 38 |
| Special Report Samples             | 39 |
| EDI Detail                         | 39 |
| EDI Summary                        | 40 |
| Overview of Audit Reports          | 41 |
| Audit Review Samples               | 41 |
| User Activity Audit                | 42 |
| User Audit                         | 43 |
| User Set Up Audit                  | 44 |

# Welcome to Santander Treasury Link Reporting

The Reporting Guide provides a list of all available reports, with descriptions and associated features for Santander Treasury Link. Sample reports are included for your reference.

The reports pertaining to various functionalities of the Treasury Link are available under the 'Reports' menu on the dashboard.

| Last Login:06/04/2020 - 08:14 (Eastern | Time)                                   |                                             |                 | Alerts 5         | Approvals 0                                                                                  | Messages 1 Log Off        |
|----------------------------------------|-----------------------------------------|---------------------------------------------|-----------------|------------------|----------------------------------------------------------------------------------------------|---------------------------|
| Santander Treasury Link                |                                         | 🔌 Sa                                        | ntander"        |                  |                                                                                              | Welcome,<br>James Smith 🚽 |
| DASHBOARD ACCOUNTS                     | PAYMENTS -                              | TRANSFERS -                                 | FRAUD CONTROL - | CHECK SERVICES – | REPORTS                                                                                      | ADMINISTRATION -          |
| 🕐 DASHBOARD                            |                                         |                                             | -               | H Manage Wid     | REPORTS                                                                                      | 🗹 Edit                    |
| ACCOUNT BALANCES                       |                                         | All Accounts                                | - 56 K          | Э В/             | • My Reports                                                                                 | •                         |
| Checking                               | Closing Ledger 🔺                        | Current Available                           | Actions         | ^                | <ul><li>Account Reports</li><li>Payment Reports</li></ul>                                    |                           |
| Account Receivable                     | <b>3,093.20 USD</b><br>As Of 06/10/2020 | <b>0.00 USD</b><br>As Of 06/11/2020 01      | :34             |                  | <ul> <li>Transfer Reports</li> <li>Check Services Reports</li> </ul>                         | ports                     |
| Accounts Payable                       | No Information                          | <b>64,085.04 USD</b><br>As Of 06/11/2020 01 | :34             |                  | <ul> <li>Fraud Control Rep</li> <li>File Services Report</li> <li>Special Reports</li> </ul> | orts                      |

Figure 1: Dashboard view showing the Reports menu

User can select the specific report they wish to view and click on the same.

#### Location of Reports

Under the 'Reports' menu, the User can access 'Standard' and 'Custom' reports.

The "Reports" **function** contains a variety of reports that provide summary and detail information on all the current and prior day activity as well as detail on specific types of transactions like Payments, Transfer's Check Services and Fraud control.

These reports can be saved as **Favorites** into **My Reports**. Reports under the report tabs are branded PDF reports that are suitable for management reports.

| Santander Treasury Link |                         |                      | ۵                           | Santander    | Welcome,<br>James Smith |               |                                            |                               |        |
|-------------------------|-------------------------|----------------------|-----------------------------|--------------|-------------------------|---------------|--------------------------------------------|-------------------------------|--------|
| DASHBOARD ACC           | COUNTS 👻                | PAYMENTS –           | TRANSFERS –                 | FRAUD CONTRO | )L <del>↓</del>         | CHECK SERVICE | S▼                                         |                               |        |
| 🕐 dashboa               | RD                      |                      |                             |              | -                       | 🗕 Manage Widį | 🔚 REPO                                     | RTS                           | 🗹 Edit |
| ACCOUNT BALANCI         | ES                      |                      | All Accounts                | -            | :: ¢                    | в/            | REPORTS     My Rep                         | ports                         | •      |
| Checking                | Closir                  | g Ledger 🔺           | Current Availa              | ble 🔺        | Actions                 | ^             | <ul> <li>Accourt</li> <li>Payme</li> </ul> | nt Reports<br>nt Reports      |        |
| Account Receivable      | <b>3,093</b> .<br>As Of | 20 USD<br>06/10/2020 | 0.00 USD<br>As Of 06/11/202 | 0 01:34      | •                       |               | <ul><li>Transf</li><li>Check</li></ul>     | er Reports<br>Services Report | s      |

Figure 3: Accounts Reports option

### **Available Santander Online Reports by Category**

Here are all of the available client reports that can be generated, listed by reporting category and type.

#### **Account Reports**

There are 12 Account Reports that Customers can run, along with available section criteria for each report.

|                                 |                                                                  |        | Current Day/   | Summary/        |        |        |                                        | Edit           | Save      |
|---------------------------------|------------------------------------------------------------------|--------|----------------|-----------------|--------|--------|----------------------------------------|----------------|-----------|
| <u>Name</u>                     | Description                                                      | Output | Prior Day      | Detail          | Images | Export | <b>Printable</b>                       | <u>Columns</u> | Favorites |
| ACH Return and NOC              | ACH Notification of Change and ACH Return Information            | PDF    | CURRENT        | BOTH            | NO     | YES    | YES                                    | NO             | YES       |
|                                 |                                                                  |        |                |                 |        |        |                                        |                |           |
| Control Disbursement Detail     | Control Disbursement activity includes: bank reference, customer | PDF    | CURRENT        | DETAIL          | NO     | YES    | YES                                    | NO             | YES       |
|                                 | reference and transaction amount.                                |        | 1<br>1<br>4    |                 |        |        |                                        |                |           |
|                                 |                                                                  |        | <br> <br> <br> | 1<br>1<br>1<br> |        |        |                                        |                |           |
| Controlled Disbursement Summary | First and Last Presentment Totals with item count                | PDF    | CURRENT        | SUMMARY         | NO     | YES    | YES                                    | NO             | YES       |
|                                 |                                                                  |        |                |                 |        |        |                                        |                |           |
| Current Day Combination         | Combined Current Day Summary and Detail Activity                 | PDF    | CURRENT        | BOTH            | NO     | YES    | YES                                    | NO             | YES       |
| Coursest Days Data II           | Current Day Datailed Activity includes Dark Defenses - Curtaneer | 005    | CURRENT        | DETAIL          | NO     | VEC    | VEC                                    | NO             | VEC       |
| Current Day Detail              | Current Day Detailed Activity Includes: Bank Reference, Customer | PDF    | CORRENT        | DETAIL          | NO     | TES    | TES                                    | NU             | TES       |
|                                 |                                                                  |        |                |                 | <br>   |        |                                        | i<br>          |           |
| Current Day Detail New Items    | New Current Day Activity Since Last Report                       | PDF    | CLIRRENT       | DETAIL          | NO     | VES    | VES                                    | NO             | VES       |
|                                 |                                                                  |        | Connent        |                 |        |        |                                        |                | 1         |
| Current Day Summary             | Current Day Summary includes: Amount and                         | PDF    | CURRENT        | SUMMARY         | NO     | YES    | YES                                    | NO             | YES       |
|                                 | Item Counts                                                      |        |                |                 |        |        |                                        |                |           |
|                                 |                                                                  |        |                |                 |        |        |                                        |                | .i        |
| Paid Check                      | Paid Check Information includes: Bank Reference, Customer        | PDF    | PRIOR          | DETAIL          | NO     | YES    | YES                                    | NO             | YES       |
|                                 | Reference and Amount                                             |        |                |                 |        |        |                                        |                |           |
|                                 |                                                                  |        |                |                 |        |        | +===================================== |                |           |
| Prior Day Combination           | Prior Day Summary and Detail Activity                            | PDF    | PRIOR          | BOTH            | NO     | YES    | YES                                    | NO             | YES       |
|                                 |                                                                  |        | 1<br>1<br>1    | 1<br>1<br>1     |        |        |                                        |                |           |
| Prior Day Detail                | Prior Day Detail Activity includes: Bank Reference, Customer     | PDF    | PRIOR          | DETAIL          | NO     | YES    | YES                                    | NO             | YES       |
|                                 | Reference, Applicable Reference and Float                        |        | <br> <br>      |                 |        |        |                                        |                |           |
|                                 |                                                                  |        |                |                 |        |        |                                        |                |           |
| Prior Day Detail No Check       | Prior Day Detail with Check Detail Excluded                      | PDF    | PRIOR          | DETAIL          | NO     | YES    | YES                                    | NO             | YES       |
|                                 |                                                                  |        |                |                 |        |        |                                        |                |           |
| Prior Day Summary               | Prior Day Summary Information includes: Amount and Item          | PDF    | PRIOR          | SUMMARY         | NO     | YES    | YES                                    | NO             | YES       |
|                                 | Counts                                                           | 1      |                |                 |        |        |                                        |                |           |

Figure 4: Available Account Reports and Available Selection Criteria

| тос    | First                     | Prev       | Next             | Last         | Goto           | Page          | 1          | of 2              | 100% ~    | Download     | Print                             |              |
|--------|---------------------------|------------|------------------|--------------|----------------|---------------|------------|-------------------|-----------|--------------|-----------------------------------|--------------|
|        | Santan                    | der        |                  |              |                |               |            |                   |           |              |                                   |              |
|        |                           |            |                  |              |                |               |            |                   |           |              | Report Run Date: 06/12/2020 14:20 | )            |
| C      | ontrolle                  | d Disbu    | irsemen          | t Detail     | l Report       | - TREA        | SUR        | Y LINK GO         | VERNMEN   | T BANKING 18 | 8 ONE                             |              |
| L      | edger Date: 06/           | 12/2020 Ac | count: ******176 | 69 - Busines | s Commercial ( | Checking - '( | Checking A | Account' Bank ID: | 231372691 |              |                                   |              |
| D      | ebits                     |            |                  |              |                |               |            |                   |           |              |                                   |              |
| D      | escription                |            |                  |              | Bank Refer     | ence          |            | Customer Re       | ference   |              |                                   | Amount (USD) |
| c      | heck Paid<br>HECK 0000003 | 02100      |                  |              |                |               |            |                   |           |              |                                   | 21.00        |
| C<br>C | heck Paid<br>HECK 0000003 | 02101      |                  |              |                |               |            |                   |           |              |                                   | 21.01        |
| c      | heck Paid<br>HECK 0000003 | 02102      |                  |              |                |               |            |                   |           |              |                                   | 21.02        |
| c      | heck Paid<br>HECK 0000003 | 02103      |                  |              |                |               |            |                   |           |              |                                   | 21.03        |
| c      | heck Paid<br>HECK 0000003 | 02104      |                  |              |                |               |            |                   |           |              |                                   | 21.04        |
| c      | heck Paid<br>HECK 0000003 | 02105      |                  |              |                |               |            |                   |           |              |                                   | 21.05        |
| c      | heck Paid<br>HECK 0000003 | 02106      |                  |              |                |               |            |                   |           |              |                                   | 21.06        |
| c      | heck Paid<br>HECK 0000003 | 02107      |                  |              |                |               |            |                   |           |              |                                   | 21.07        |
| c      | heck Paid<br>HECK 0000003 | 02108      |                  |              |                |               |            |                   |           |              |                                   | 21.08        |

Figure 5: Sample Control Disbursement Detail Report

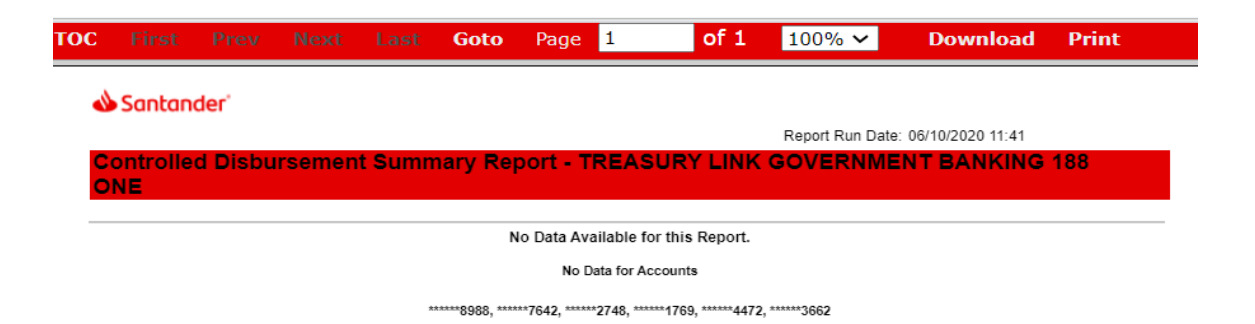

Figure 6: Sample Control Disbursement Summary Report

| C First Prev N                                                                              | lext Last                            | Goto F          | Page 1            | of 4 100%                   | ✓ Download        | Print                |               |
|---------------------------------------------------------------------------------------------|--------------------------------------|-----------------|-------------------|-----------------------------|-------------------|----------------------|---------------|
| A Sectordar'                                                                                |                                      |                 |                   |                             |                   |                      |               |
| Santander                                                                                   |                                      |                 |                   |                             |                   | Report Rup Date: 06/ | 14/2020 00:20 |
| 0                                                                                           |                                      |                 |                   |                             |                   | Report Run Date: 06/ | 11/2020 09:39 |
| Current Day Combi                                                                           | nation Repo                          | π - IREA        |                   | GOVERNMENT                  | BANKING 188 UK    |                      |               |
| Ledger Date: 06/11/2020 Account                                                             | t ******1769 - Business              | Commercial Che  | cking - 'Checking | Account' Bank ID: 231372691 |                   |                      |               |
| Description                                                                                 |                                      |                 | ltem(s)           | Amount (USD)                |                   |                      |               |
| Current Available                                                                           |                                      |                 |                   | 782.05                      |                   |                      |               |
| Current Ledger                                                                              |                                      |                 |                   | 813.40                      |                   |                      |               |
| Todays Total Credits                                                                        |                                      |                 |                   | 50.50                       |                   |                      |               |
| Todays Total Debits                                                                         |                                      |                 |                   | 81.85                       |                   |                      |               |
|                                                                                             |                                      |                 |                   |                             |                   |                      |               |
| Credits                                                                                     |                                      |                 |                   |                             | Distributed Funds | _                    |               |
| Description                                                                                 | Bank Reference                       | Custom          | er Reference      | 0-Day                       | y 1-Day           | 2+Da                 | Amount (USD)  |
| Pre-authorized ACH Credit                                                                   |                                      |                 |                   | 14.5                        | 0                 |                      | 14.50         |
| ACHBBCKGUAT1,0031111789,987<br>PPD, ACH, 200611, 23137269,00<br>-SETT-6017U0B, ACHBBCKG1,02 | 71111300<br>000060<br>20163004078401 |                 |                   |                             |                   |                      |               |
|                                                                                             | Pre-authorized                       | ACH Credit Tot  | al: 1 Item(s)     | 14.5                        | 0.00              | 0.00                 | 14.50         |
|                                                                                             |                                      | Credits Tot     | al: 1 Item(s)     | 14.5                        | 0.00              | 0.00                 | 14.50         |
|                                                                                             |                                      |                 |                   |                             |                   |                      |               |
| Debits                                                                                      |                                      |                 |                   |                             |                   |                      |               |
| Description                                                                                 |                                      | Bank Referenc   | e                 | Customer Reference          |                   |                      | Amount (USD)  |
| Pre-authorized ACH Debit                                                                    |                                      |                 |                   |                             |                   |                      | 12.60         |
| ACHBBCKGUAT1,0031111789,987<br>PPD, ACH, 200611, 23137269,00<br>-SETT-601700B, ACHBBCKG1,02 | 71111300<br>000063<br>20163004078406 |                 |                   |                             |                   |                      |               |
| Pre-authorized ACH Debit                                                                    |                                      |                 |                   |                             |                   |                      | 13.25         |
| ACHBBCKGUAT1,0031111769,963                                                                 | 71111300                             |                 |                   |                             |                   |                      |               |
| PPD, ACH, 200611, 23137269, 00<br>-SETT-6017UOB, ACHBBCKG1, 02                              | 000060<br>20163004078402             |                 |                   |                             |                   |                      |               |
|                                                                                             | Pre-aut                              | horized ACH Deb | it Total: 2 Item( | s)                          |                   |                      | 25.85         |

Figure 7: Sample Current Day Combination Report

| ос                  | First                                   | Prev                                     | Next                                  | Last          | Goto       | Page             | 1                | of 2        | 100% 🗸    | Download          | Print               |                |
|---------------------|-----------------------------------------|------------------------------------------|---------------------------------------|---------------|------------|------------------|------------------|-------------|-----------|-------------------|---------------------|----------------|
| 1                   | Santana                                 | der'                                     |                                       |               |            |                  |                  |             |           |                   |                     |                |
|                     |                                         |                                          |                                       |               |            |                  |                  |             |           |                   | Report Run Date: 06 | /11/2020 09:41 |
| Cu                  | irrent D                                | ay Deta                                  | il Repo                               | rt - TRE      | ASUR       |                  | GOVERN           | MENT        | BANKING   | 188 ONE           |                     |                |
| Ledg                | per Date: 06/1                          | 1/2020 Acc                               | ount: ******17(                       | 39 - Business | s Commerc  | ial Checking - ' | Checking Accou   | nť Bank ID: | 231372691 |                   |                     |                |
| Crea                | dits                                    |                                          |                                       |               |            |                  |                  |             | [         | Distributed Funds |                     |                |
| Desc                | cription                                |                                          | Bank                                  | Reference     | С          | ustomer Refer    | ence             |             | 0-Day     | 1-Day             | 2+Day               | Amount (USE    |
| Pre-a               | authorized AC                           | CH Credit                                |                                       |               |            |                  |                  |             | 14.50     | 0.00              | 0.00                | 14.50          |
| ACH<br>PPD,<br>-SE1 | BBCKGUAT1<br>, ACH, 20061<br>IT-6017U0B | 1,0031111789<br>1,23137269<br>,ACHBBCKG1 | ,9871111300<br>,0000060<br>,020163004 | 078401        |            |                  |                  |             |           |                   |                     |                |
|                     |                                         |                                          | Pre-authoriz                          | ed ACH Cree   | dit Total: | 1 Item(s)        |                  |             | 14.50     | 0.00              | 0.00                | 14.50          |
|                     |                                         |                                          |                                       | Credi         | its Total: | 1 Item(s)        |                  |             | 14.50     | 0.00              | 0.00                | 14.50          |
| Debi                | its                                     |                                          |                                       |               |            |                  |                  |             |           |                   |                     |                |
| Desc                | cription                                |                                          |                                       |               | Bank Re    | eference         | с                | ustomer Re  | ference   |                   |                     | Amount (USD    |
| Pre-a               | authorized AC                           | CH Debit                                 |                                       |               |            |                  |                  |             |           |                   |                     | 12.60          |
| ACH<br>PPD,<br>-SEI | BBCKGUAT1<br>, ACH, 20061<br>FT-6017U0B | 1,0031111769<br>1,23137269<br>,ACHBBCKG1 | ,967111130D<br>,0000063<br>,020163004 | 078406        |            |                  |                  |             |           |                   |                     |                |
| Pre-a               | authorized AC                           | CH Debit                                 |                                       |               |            |                  |                  |             |           |                   |                     | 13.25          |
| ACH<br>PPD,<br>-SE1 | BBCKGUAT1<br>, ACH, 20061<br>TT-6017UOB | 1,0031111789<br>1,23137269<br>,ACHBBCKG1 | ,967111130D<br>,0000060<br>,020163004 | 078402        |            |                  |                  |             |           |                   |                     |                |
|                     |                                         |                                          |                                       |               | Pre-a      | authorized ACI   | H Debit Total: 2 | ltem(s)     |           |                   |                     | 25.85          |
|                     |                                         |                                          |                                       |               |            |                  | Debits Total: 2  | ! Item(s)   |           |                   |                     | 25.85          |

Figure 8: Sample Current Day Detail Report

| DC First Prev N                                                                            | Next Last                          | Goto Pa          | ge 1                | of 2          | 100% 🗸    | Download          | Print                |               |
|--------------------------------------------------------------------------------------------|------------------------------------|------------------|---------------------|---------------|-----------|-------------------|----------------------|---------------|
| A Septender                                                                                |                                    |                  |                     |               |           |                   |                      |               |
| Santander                                                                                  |                                    |                  |                     |               |           |                   | Report Run Date: 06/ | 11/2020 09:43 |
| Current Day Detail                                                                         | New Items Re                       | eport - TRE      |                     | NK GOV        | ERNMENT   | BANKING 188       | ONE                  |               |
| Ledger Date: 06/11/2020 Account                                                            | t: ******1769 - Business           | Commercial Check | ing - 'Checking Acc | ounť Bank ID: | 231372691 |                   |                      |               |
| Credits                                                                                    |                                    |                  |                     |               | D         | )istributed Funds |                      |               |
| Description                                                                                | Bank Reference                     | Customer         | Reference           |               | 0-Day     | 1-Day             | 2+Day                | Amount (USD   |
| Pre-authorized ACH Credit                                                                  |                                    |                  |                     |               | 14.50     | 0.00              | 0.00                 | 14.50         |
| ACHBBCKGUAT1,0031111769,96<br>PPD, ACH, 200611, 23137269,00<br>-SETT-6017UOB, ACHBBCKG1,02 | 71111300<br>00060<br>0163004078401 |                  |                     |               |           |                   |                      |               |
| Pre                                                                                        | -authorized ACH Cred               | it Total: 1 Item | (s)                 |               | 14.50     | 0.00              | 0.00                 | 14.50         |
|                                                                                            | Credit                             | s Total: 1 Item  | (s)                 |               | 14.50     | 0.00              | 0.00                 | 14.50         |
| Debits                                                                                     |                                    |                  |                     |               |           |                   |                      |               |
| Description                                                                                |                                    | Bank Reference   |                     | Customer Re   | eference  |                   |                      | Amount (USD)  |
| Pre-authorized ACH Debit                                                                   |                                    |                  |                     |               |           |                   |                      | 12.60         |
| ACHBBCKGUAT1,0031111789,96<br>PPD, ACH, 200611, 23137269,00<br>-SETT-6017UOB, ACHBBCKG1,02 | 711113DD<br>00063<br>0163004078406 |                  |                     |               |           |                   |                      |               |
| Pre-authorized ACH Debit                                                                   |                                    |                  |                     |               |           |                   |                      | 13.25         |
| ACHBBCKGUAT1,0031111789,98<br>PPD, ACH, 200611, 23137269,00<br>-SETT-601700B, ACHBBCKG1,02 | 711113DD<br>00060<br>0163004078402 |                  |                     |               |           |                   |                      |               |
|                                                                                            |                                    | Pre-authorize    | d ACH Debit Total   | 2 ltem(s)     |           |                   |                      | 25.85         |
|                                                                                            |                                    |                  | Debits Total:       | : 2 Item(s)   |           |                   |                      | 25.85         |

Figure 9: Sample Current Day New Items Report

| ос   | First          | Prev       | Next            | Last          | Goto           | Page          | 1             | of 2             | 100% 🗸     | Download               | Print |
|------|----------------|------------|-----------------|---------------|----------------|---------------|---------------|------------------|------------|------------------------|-------|
| ۵    | Santan         | der'       |                 |               |                |               |               |                  |            |                        |       |
|      |                |            |                 |               |                |               |               |                  | Report Run | Date: 06/11/2020 09:44 |       |
| Сι   | irrent D       | ay Sun     | nmary R         | eport -       | TREAS          | JRY LI        | NK GO\        | /ERNME           | NT BANKI   | ING 188 ONE            |       |
| Ledg | ger Date: 06/1 | 1/2020 Acc | count: ******17 | 89 - Business | Commercial     | Checking - '( | Checking Acc  | ount' Bank ID: : | 231372691  |                        |       |
| Des  | cription       |            |                 |               |                |               | tem(s)        | Amou             | int (USD)  |                        |       |
| Curr | rent Available |            |                 |               |                |               |               |                  | 782.05     |                        |       |
| Curr | rent Ledger    |            |                 |               |                |               |               |                  | 813.40     |                        |       |
| Toda | ays Total Cre  | dits       |                 |               |                |               |               |                  | 50.50      |                        |       |
| Toda | ays Total Deb  | its        |                 |               |                |               |               |                  | 81.85      |                        |       |
| Ledg | ger Date: 06/1 | 1/2020 Acc | count: ******44 | 72 - Money N  | larket - 'Mone | y Market' Ba  | ink ID: 23137 | 2691             |            |                        |       |
| Des  | cription       |            |                 |               |                |               | tem(s)        | Amou             | int (USD)  |                        |       |
| Curr | rent Available |            |                 |               |                |               |               |                  | 5,017.31   |                        |       |
| Curr | rent Ledger    |            |                 |               |                |               |               |                  | 5,007.31   |                        |       |
| Toda | ays Total Cre  | dits       |                 |               |                |               |               |                  | 10.00      |                        |       |
| Toda | ays Total Deb  | its        |                 |               |                |               |               |                  | 0.00       |                        |       |
| Ledg | ger Date: 06/1 | 1/2020 Acc | count: ******36 | 82 - Business | Commercial     | Checking - 'F | ayroll Accou  | f Bank ID: 23    | 1372691    |                        |       |
| Des  | cription       |            |                 |               |                | I             | tem(s)        | Amou             | int (USD)  |                        |       |
| Curr | rent Available |            |                 |               |                |               |               |                  | 10.00      |                        |       |
| Curr | rent Ledger    |            |                 |               |                |               |               |                  | 0.00       |                        |       |
| Toda | ays Total Cre  | dits       |                 |               |                |               |               |                  | 10.00      |                        |       |
| Toda | ays Total Deb  | its        |                 |               |                |               |               |                  | 0.00       |                        |       |

Figure 10: Sample Current Day Summary Report

| ос   | First           | Prev            | Next            | Last           | Goto          | Page          | 1             | of 1           | 100% 🗸      | Download | Print                             |              |
|------|-----------------|-----------------|-----------------|----------------|---------------|---------------|---------------|----------------|-------------|----------|-----------------------------------|--------------|
|      | Santan          | der             |                 |                |               |               |               |                |             |          |                                   |              |
|      |                 |                 |                 |                |               |               |               |                |             |          | Report Run Date: 06/12/2020 12:32 | ,            |
| P    | aid Che         | ck Repo         | rt - TRE        | ASURY          |               | OVERI         | MENT          | BANKIN         | IG 188 ONE  |          | Report Run Date: 00/12/2020 12:02 |              |
|      |                 |                 |                 |                |               |               |               | 27.111.11.     |             |          |                                   |              |
| Le   | dger Date: 06/  | 11/2020 Accou   | nt: *****1769   | - Business C   | Commercial Cl | hecking - 'Ch | ecking Accour | nť Bank Id: 23 | 1372691     |          |                                   |              |
| De   | bits            |                 |                 |                |               |               |               |                |             |          |                                   |              |
| De   | scription       |                 |                 |                | Bank Refere   | ence          | (             | Customer Refe  | erence      |          |                                   | Amount (USD) |
| Ch   | eck Paid        |                 |                 |                |               |               |               |                |             |          |                                   | 100.00       |
|      |                 |                 |                 |                |               |               |               |                |             |          |                                   |              |
|      |                 |                 |                 |                |               |               |               | Debits Total:  | : 1 Item(s) |          |                                   | 100.00       |
| Gr   | and Totals      |                 |                 |                |               |               |               |                |             |          |                                   |              |
| - 7  |                 |                 |                 |                |               |               |               |                |             |          |                                   |              |
| De   | scription       |                 |                 |                |               |               |               |                |             |          |                                   | Amount (USD) |
| Ch   | eck Paid        |                 |                 |                |               | 1 Item(s      | )             |                |             |          |                                   | 0.00         |
|      |                 |                 |                 |                |               | En            | d Of Repor    | t              |             |          |                                   |              |
| No   | Data for Acco   | ounts           |                 |                |               |               |               |                |             |          |                                   |              |
| **** | **8988, ******7 | 642, ******2748 | ), *****4042, * | ******4472, ** | *****3662     |               |               |                |             |          |                                   |              |

Figure 11: Sample Paid Check Report

| гос  | First           | Prev          | Next            | Last         | Goto          | Page          | 1       | of 4                  | 100% 🗸            | Download    | Print                             |
|------|-----------------|---------------|-----------------|--------------|---------------|---------------|---------|-----------------------|-------------------|-------------|-----------------------------------|
| 4    | Santan          | der'          |                 |              |               |               |         |                       |                   |             |                                   |
|      |                 |               |                 |              |               |               |         |                       |                   |             | Report Run Date: 06/11/2020 09:46 |
| Pr   | ior Dav         | Combi         | nation F        | Report -     | TREAS         | URY LI        | NK      | GOVERNME              | NT BANK           | ING 188 ONE |                                   |
|      |                 |               |                 |              |               |               |         |                       |                   |             |                                   |
| Led  | ger Date: 06/1  | 10/2020 Acco  | ount: ******176 | 9 - Business | Commercial Cl | hecking - 'Ch | necking | Account' Bank Id: 231 | 372691            |             |                                   |
| Des  | scription       |               |                 | Items        | i             | Amount (l     | JSD)    |                       |                   |             |                                   |
| Ave  | rage Closing    | Available MTI | D               |              |               | 77            | 0.30    |                       |                   |             |                                   |
| Avg  | . Closing Avai  | II YTD        |                 |              |               | 5,98          | 32.31   |                       |                   |             |                                   |
| Avg  | . Closing Led   | ger MTD       |                 |              |               | 77            | 3.30    |                       |                   |             |                                   |
| Avg  | . Closing Led   | ger YTD       |                 |              |               | 5,31          | 3.24    |                       |                   |             |                                   |
| Clos | sing Available  |               |                 |              |               | 81            | 3.40    |                       |                   |             |                                   |
| Clos | sing Ledger     |               |                 |              |               | 81            | 3.40    |                       |                   |             |                                   |
| Cur  | rent Available  |               |                 |              |               | 81            | 3.40    |                       |                   |             |                                   |
| Cur  | rent Ledger     |               |                 |              |               |               | 3.40    |                       |                   |             |                                   |
| Ope  | ening Available | e .           |                 |              |               | 97            | 3.40    |                       |                   |             |                                   |
| Ope  | ening Ledger    |               |                 |              |               | 02            | 2 40    |                       |                   |             |                                   |
| Tota | al Debits       |               |                 |              |               |               | 0.00    |                       |                   |             |                                   |
| Tota | al Misc. Debits |               |                 |              | I             |               | 0.00    |                       |                   |             |                                   |
| 104  | armiss. Debits  | ·             |                 |              |               | 1             | 0.00    |                       |                   |             |                                   |
| _    |                 |               |                 |              |               |               |         |                       |                   |             |                                   |
| Del  | bits            |               |                 |              |               |               |         |                       |                   |             |                                   |
| Des  | cription        |               |                 |              | Bank Refer    | ence          |         | Customer Re           | ference           |             | Amount (USD)                      |
| Mis  | c. Debit        |               |                 |              |               |               |         |                       |                   |             | 10.00                             |
| TRE  | AS.LINK TR      | ANSFER TO 3   | ACCT 23137      | 2691 00346   | 93323 - GOV   | ERNMENT B     | ANKIN   | IG ACCOUNT            | 4 Ham/a);         |             | 40.00                             |
|      |                 |               |                 |              |               |               |         | MISC. Debit Total:    | i nem(s):         |             | 10.00                             |
|      |                 |               |                 |              |               |               |         | De                    | bits Total: 1 tra | nsactions   | 10.00                             |

Figure 12: Sample Prior Day Combination Report

| гос       | First                    | Prev         | Next            | Last         | Goto           | Page          | 1             | of 2            | 100%          | ~      | Download | Print                             |              |
|-----------|--------------------------|--------------|-----------------|--------------|----------------|---------------|---------------|-----------------|---------------|--------|----------|-----------------------------------|--------------|
|           | Santan                   | der          |                 |              |                |               |               |                 |               |        |          |                                   |              |
|           |                          |              |                 |              |                |               |               |                 |               |        |          | Report Run Date: 06/11/2020 09:49 |              |
| Ρ         | rior Day                 | Detail F     | Report -        | TREAS        | SURY LI        | NK GO         | VERNM         | IENT BA         | NKING         | 188 OI | NE       |                                   |              |
| Le        | dger Date: 06/           | 10/2020 Acco | unt: ******176  | 9 - Business | Commercial C   | hecking - 'Ch | ecking Accou  | unt' Bank Id: 2 | 231372691     |        |          |                                   |              |
| De        | bits                     |              |                 |              |                |               |               |                 |               |        |          |                                   |              |
| De        | scription                |              |                 |              | Bank Refer     | ence          |               | Customer Re     | ference       |        |          |                                   | Amount (USD) |
| Mis       | sc. Debit<br>EAS.LINK TH | ANSFER TO    | ACCT 23137      | 2691 00340   | 593323 - GO    | VERNMENT B    | BANKING AC    | COUNT           |               |        |          |                                   | 10.00        |
|           |                          |              |                 |              |                |               | м             | isc. Debit Tot  | al: 1 Item(s) |        |          |                                   | 10.00        |
|           |                          |              |                 |              |                |               |               | Debits Tota     | al: 1 Item(s) |        |          |                                   | 10.00        |
| Le        | dger Date: 06/           | 10/2020 Acco | unt: ******4472 | 2 - Money Ma | arket - 'Money | Markeť Ban    | k ld: 2313726 | 391             |               |        |          |                                   |              |
| De        | bits                     |              |                 |              |                |               |               |                 |               |        |          |                                   |              |
| De        | scription                |              |                 |              | Bank Refer     | ence          |               | Customer Re     | ference       |        |          |                                   | Amount (USD) |
| Mi:<br>MO | SC. Fees<br>NTHLY FEE 1  | ROM 05-08-   | 2020 TO 06      | -07-2020     |                |               |               |                 |               |        |          |                                   | 10.00        |
|           |                          |              |                 |              |                |               | M             | lisc. Fees Tot  | al: 1 Item(s) |        |          |                                   | 10.00        |
|           |                          |              |                 |              |                |               |               | Debits Tota     | al: 1 Item(s) |        |          |                                   | 10.00        |

Figure 13: Sample Prior Day Detail Report

| тос        | First                 | Prev          | Next            | Last       | Goto           | Page           | 1          | of 2              | 100% 🗸        | Download      | Print                             |              |
|------------|-----------------------|---------------|-----------------|------------|----------------|----------------|------------|-------------------|---------------|---------------|-----------------------------------|--------------|
| 1          | Santan                | der'          |                 |            |                |                |            |                   |               |               |                                   |              |
|            |                       |               |                 |            |                |                |            |                   |               |               | Report Run Date: 06/11/2020 09:51 |              |
| P          | rior Day              | Detail N      | lo Chec         | k Repo     | ort - TRE      |                |            |                   | MENT BA       | NKING 188 ONI | E                                 |              |
|            |                       |               |                 |            |                |                |            |                   |               |               |                                   |              |
| Leo        | iger Date: 06/1       | 0/2020 Accor  | unt: ******1769 | - Business | Commercial C   | Checking - 'Ch | necking Ac | count' Bank Id: 2 | 31372691      |               |                                   |              |
| De         | bits                  |               |                 |            |                |                |            |                   |               |               |                                   |              |
| De         | scription             |               |                 |            | Bank Refer     | ence           |            | Customer Re       | ference       |               |                                   | Amount (USD) |
| Mis        | c. Debit              |               |                 |            |                |                |            |                   |               |               |                                   | 10.00        |
| TR         | EAS.LINK TR           | ANSFER TO 2   | ACCT 231372     | 691 00346  | 93323 - GO     | VERNMENT 1     | BANKING    | ACCOUNT           |               |               |                                   |              |
|            |                       |               |                 |            |                |                |            | Misc. Debit Tota  | al: 1 Item(s) |               |                                   | 10.00        |
|            |                       |               |                 |            |                |                |            | Debits Tota       | il: 1 ltem(s) |               |                                   | 10.00        |
| Leo        | lger Date: 06/1       | 10/2020 Accor | unt: ******4472 | - Money Ma | arket - 'Money | Market' Ban    | k ld: 2313 | 72691             |               |               |                                   |              |
| De         | bits                  |               |                 |            |                |                |            |                   |               |               |                                   |              |
| De         | scription             |               |                 |            | Bank Refer     | ence           |            | Customer Re       | ference       |               |                                   | Amount (USD) |
| Mis<br>MOI | c.Fees<br>NTHLY FEE F | ROM 05-08-2   | 2020 TO 06-     | 07-2020    |                |                |            |                   |               |               |                                   | 10.00        |
|            |                       |               |                 |            |                |                |            | Misc. Fees Tota   | al: 1 Item(s) |               |                                   | 10.00        |
|            |                       |               |                 |            |                |                |            | Debits Tota       | ıl: 1 Item(s) |               |                                   | 10.00        |

Figure 14: Sample Prior Day No Check Report

| DC First Pre              | v Next             | Last         | Goto         | Page 1                 | of 2   | 100% 🗸        | Download             | Print |
|---------------------------|--------------------|--------------|--------------|------------------------|--------|---------------|----------------------|-------|
| 📣 Santander'              |                    |              |              |                        |        |               |                      |       |
|                           |                    |              |              |                        |        | Report Run Da | te: 06/11/2020 09:53 |       |
| Prior Day Sum             | mary Rep           | ort - TR     | EASUR        | Y LINK GOV             | ERNMEN | T BANKING     | 188 ONE              |       |
| Ledger Date: 06/10/2020   | Account: ******176 | 9 - Business | Commercial ( | Checking - 'Checking A |        | 231372691     |                      |       |
| Description               |                    | ltem(s)      | )            | Amount (USD)           |        |               |                      |       |
| Average Closing Available | MTD                |              |              | 770.30                 |        |               |                      |       |
| Avg. Closing Avail YTD    |                    |              |              | 5,982.31               |        |               |                      |       |
| Avg. Closing Ledger MTD   |                    |              |              | 773.30                 |        |               |                      |       |
| Avg. Closing Ledger YTD   |                    |              |              | 5,313.24               |        |               |                      |       |
| Closing Available         |                    |              |              | 813.40                 |        |               |                      |       |
| Closing Ledger            |                    |              |              | 813.40                 |        |               |                      |       |
| Current Available         |                    |              |              | 813.40                 |        |               |                      |       |
| Current Ledger            |                    |              |              | 813.40                 |        |               |                      |       |
| Opening Available         |                    |              |              | 823.40                 |        |               |                      |       |
| Opening Ledger            |                    |              |              | 823.40                 |        |               |                      |       |
| Total Debits              |                    | 1            |              | 10.00                  |        |               |                      |       |
| Total Misc. Debits        |                    |              |              | 10.00                  |        |               |                      |       |

Figure 15: Sample Prior Day Summary Report

#### **Payment Reports**

There are 12 Payment Reports that Customers can run, along with available section criteria for each report. A drop-down list of these reports can be found under the Reports Tab

| Name                      | Description                                                                                                    | Output | Current Day/ | Summary/ | Impeor | Execut | Printable | Edit | Save |
|---------------------------|----------------------------------------------------------------------------------------------------|--------|--------------|----------|--------|--------|-----------|------|------|
| ACH Detail                | Current Day ACH Debit and Credit Detail Transactions includes:<br>Reference Text and Float                                                               | PDF    | CURRENT      | DETAIL   | N/A    | YES    | YES       | NO   | YES  |
| ACH Summary               | Summary ACH Debit and Credit Totals including item Count                                                                                                 | PDF    | CURRENT      | SUMMARY  | N/A    | YES    | YES       | NO   | YES  |
| ACH Template Detail       | Detailed list of ACH Templates includes: All Recipients with<br>Payment Amounts, Template Fields, Date Last Updated with User<br>identified              | PDF    | N/A          | DETAIL   | n/A    | YES    | YES       | NO   | YES  |
| ACH Template Summary      | Summary of all ACH Templates includes: All Fields except<br>Recipients, Active/Hold Debit and Credit Amounts, Date last<br>Updated with User identified  | PDF    | N/A          | SUMMARY  | N/A    | YES    | YES       | NO   | YES  |
| Recipient Detail          | Detail list of Established Recipients in database includes:<br>Recipient Name and Banking Information                                                    | PDF    | N/A          | DETAIL   | N/A    | YES    | YES       | NO   | YES  |
| Recipient Summary         | Summary of all Established Recipients. No Detail                                                                                                    | PDF    | N/A          | SUMMARY  | N/A    | YES    | YES       | NO   | YES  |
| Wire Confirmation Detail  | Detailed list of Wire Confirmations includes: Full Detail on<br>Recipients                                                                               | PDF    | CURRENT      | DETAIL   | N/A    | YES    | YES       | NO   | YES  |
| Wire Confirmation Summary | Summary of all Wire Confirmations includes: Reference Number,<br>Value Date, Payment Amount, Bank and Wire Type                                          | PDF    | CURRENT      | SUMMARY  | N/A    | YES    | YES       | NO   | YES  |
| Wire Detail               | Detail of all Wires Originated from Santander Treasury Link<br>includes: All Detail with Entry Operator and Approver                                     | PDF    | CURRENT      | DETAIL   | N/A    | YES    | YES       | NO   | YES  |
| Wire Summary              | All Wires Originated from Santander Treasury Link includes: Send<br>Date, Payment Account, Recipient, Payment Status and Amount                          | PDF    | CURRENT      | SUMMARY  | N/A    | YES    | YES       | NO   | YES  |
| Wire Template Detail      | Detailed list of all Wire Templates includes: All Recipients with<br>Payment Amounts, All Template Fields, Date Last Updated with<br>User identified     | PDF    | N/A          | DETAIL   | N/A    | YES    | YES       | NO   | YES  |
| Wire Template Summary     | Summary of all Wire Templates includes: All Fields except<br>Recipients, Active/Hold Debit and Credit Amounts, Date last<br>Updated with User identified | PDF    | N/A          | SUMMARY  | N/A    | YES    | YES       | NO   | YES  |

Figure 16: Available Payment Reports and Available Selection Criteria

#### Sample Payment Reports

| First Prev                     | Next            | Last                 | Goto           | Page 1                                    | of 2                 | 100%   | $\sim$        | Dow         | nload     | Print          |
|--------------------------------|-----------------|----------------------|----------------|-------------------------------------------|----------------------|--------|---------------|-------------|-----------|----------------|
| Santander                      |                 |                      |                |                                           |                      |        |               |             |           |                |
|                                |                 |                      |                |                                           |                      | Repor  | t Run Da      | te: 06/11/2 | 020 08:09 |                |
| CH Detail Repo                 | ort - TRE/      | ASURY                | LINK G         | OVERNME                                   | ENT BANKIN           | IG 188 | ONE           |             |           |                |
| teb Marrie DOD, Day, Davraat I | Jumber JDUK IDA | 956                  |                |                                           |                      |        |               |             |           |                |
| Originating Acct Number:       |                 |                      |                |                                           | Frequency:           |        | One Time (    | )mby        |           |                |
| Originating Acct Nickname:     | Account         | t Receivable         |                |                                           | statua               |        | Pending Ac    | nroval      |           |                |
| ACH Company ID:                | 456789          | 0343                 |                |                                           | Create Date:         |        | 06/11/2020    |             |           |                |
| ACH Company Name:              | sancorr         | )                    |                |                                           | Effective Date:      |        | 06/15/2020    |             |           |                |
| Company Entry Description:     | PPD P           | av                   |                |                                           | Scheduled Send Date: |        | 06/12/2020    |             |           |                |
| Payment Type:                  | PPD - P         | -,<br>Prearranged Pa | avment and Dep | osit                                      | CR-DR-Mixed:         |        | Credits       |             |           |                |
| Offset Creation Level:         | No Offs         | et                   | , ,            |                                           | Confidential Batch:  |        | Non-Confid    | ential      |           |                |
| Recipient Name                 | Recipient ID    | E                    | ank ID         | Bank Name                                 | Account No.          | Туре   | Diso.<br>Data | 8tatus      | Addil, F  | ee Org. Amount |
| ACH Receptent                  | ACH_INDV        | 2                    | 21982389       | (AFCU) ACADEMIC<br>FEDERAL CREDIT<br>UNIO | 58763456             | с      |               | Active      |           | \$65.00        |
| Recipient Status               | CR Items        | A                    | mount          | DR Items                                  | Amount               |        |               |             |           |                |
| Active                         | 1               | 1                    | \$55.0D        | 0                                         | \$0.00               |        |               |             |           |                |
| User ID                        | Acti            | vity                 |                | Date/Time                                 |                      |        |               |             |           |                |
| evansmith@SANCORP1             | creat           | te                   |                | 06/11/2020 02:37                          | ,                    |        |               |             |           |                |

Figure 17: Sample ACH Detail Report

| DC F      | irst Prev              | Next Las            | t Goto          | Page 1    | of 2                   | 100% 💙          | Dowr            | nload     | Print |
|-----------|------------------------|---------------------|-----------------|-----------|------------------------|-----------------|-----------------|-----------|-------|
|           | notander'              |                     |                 |           |                        |                 |                 |           |       |
|           |                        |                     |                 |           |                        | Report Run Date | e: 06/11/20     | 020 07:21 |       |
| ACH       | Summary R              | eport - TRE         | ASURY LI        | NK GOVE   | RNMENT BAN             | KING 188 O      | NE              |           |       |
| Details N | BBB Barr Barre         | at Number UDUK IDA  | 050             |           |                        |                 |                 |           |       |
| Batch N   | ame:PPD_Pay Payme      | ent Number: HDHKJBA | V3F0            |           | -                      |                 |                 |           |       |
| Origina   | ating Acct Number:     | 8988                |                 |           | Frequency:             | One Time C      | uniy            |           |       |
|           | ating Acct Nickname:   | Account Receiva     | able            |           | Status<br>Create Date: | Pending Ap      | proval<br>no.27 |           |       |
| ACH C     | ompany ID.             | 4307080343          |                 |           | Scheduled Send Date:   | 08/12/2020      | 02.37           |           |       |
| Compa     | ompany Name.           | PPD Pav             |                 |           | Effective Date:        | 08/15/2020      |                 |           |       |
| CR-DR     | -Mixed:                | Credits             |                 |           | Credit Amount:         | 0011012020      | \$55.00         | Items:    | 1     |
| Offset    | Creation Level:        | No Offset           |                 |           | Debit Amount:          |                 | \$0.00          | Items:    | 0     |
| Payme     | nt Type:               | PPD - Prearrand     | ed Payment and  | Deposit   | Net Amount:            |                 | \$-55.00        | Items:    | 1     |
| Confid    | ential Batch:          | Non-Confidentia     | ,,<br>I         |           |                        |                 |                 |           |       |
| User ID   | )                      | Activity            | Date/Tir        | me        |                        |                 |                 |           |       |
| evansm    | nith@SANCORP1          | create              | 06/11/20        | 020 02:37 |                        |                 |                 |           |       |
| Batch N   | ame:ACME Top Payn      | nent Number:56W94X  | J7SS            |           |                        |                 |                 |           |       |
| Origina   | ating Acct Number:     | ******3662          |                 |           | Frequency:             | Every Weel      | k               |           |       |
| Origina   | ating Acct Nickname:   | Payroll Account     |                 |           | Status                 | Pending Ap      | proval          |           |       |
| ACH C     | ompany ID:             | 1236578970          |                 |           | Create Date:           | 08/11/2020      | 02:49           |           |       |
| ACH C     | ompany Name:           | Sancorp             |                 |           | Scheduled Send Date:   | 06/12/2020      |                 |           |       |
| Compa     | any Entry Description: | ACME Top            |                 |           | Effective Date:        | 06/15/2020      |                 |           |       |
| CR-DR     | -Mixed:                | Credits             |                 |           | Credit Amount:         |                 | \$45.00         | ltems:    | 1     |
| Offset    | Creation Level:        | No Offset           |                 |           | Debit Amount:          |                 | \$0.00          | Items:    | 0     |
| Payme     | nt Type:               | PPD - Prearrang     | ged Payment and | Deposit   | Net Amount:            |                 | \$-45.00        | ltems:    | 1     |
| Confid    | ential Batch:          | Non-Confidentia     | I               |           |                        |                 |                 |           |       |
| User ID   | )                      | Activity            | Date/Tir        | me        |                        |                 |                 |           |       |
| evansm    | nith@SANCORP1          | createRecurring     | 06/11/20        | 020 02:49 |                        |                 |                 |           |       |

Figure 18: Sample ACH Summary Report

| DC First Prev              | Next                | Last           | Goto        | Page                                  | 1           | of 2       | 100%     | <b>~</b> I    | Download         | Print        |
|----------------------------|---------------------|----------------|-------------|---------------------------------------|-------------|------------|----------|---------------|------------------|--------------|
|                            |                     |                |             |                                       |             |            |          |               |                  |              |
| Sundander                  |                     |                |             |                                       |             |            | Report F | Run Date: (   | 06/11/2020 08:11 |              |
| ACH Template               | etail Ren           | ort - T        | REASU       |                                       | GOVER       |            | TRANK    |               | R8 ONE           |              |
| Acti Template L            |                     | on - n         | LAU         |                                       | JULI        |            |          |               |                  |              |
| Batch Template Name:       | CCD_Temp            |                |             |                                       | Approvers   | :          | Us       | e Default Ap  | proval Settings  |              |
| Originating Acct Num:      | *****1789           |                |             |                                       | Status      |            | Pe       | nding Appro   | val              |              |
| Originating Acct Nickname: | Checking Ac         | count          |             |                                       | Activate Da | ate:       | 06       | /11/2020      |                  |              |
| ACH Company ID:            | 123456789           |                |             |                                       | Last Updat  | ed Date:   | 08       | /11/2020 02:  | 40               |              |
| ACH Company Name:          | Sancorp             |                |             |                                       | Last Modif  | ied By:    | ev       | ansmith@SA    | ANCORP1          |              |
| Company Entry Description: | int Pay             |                |             |                                       | Last Used   | Date/Time: | in       | is template i | s not yet used   |              |
| Batch Linit Anount.        | \$100.00<br>CCD Com | arata Cradit e | v Dobit     |                                       |             | on menio.  | C        | odito         |                  |              |
| Confidential Batch:        | Non-Confide         | onate credit d | Debit       |                                       | Company I   | Disc Data: | 01       | euits         |                  |              |
| Recipient Name             | Recipient ID        | Bank I         | D           | Bank Name                             | Accourt     | of No.     | Type     | Disc Data     | Status           | Ora Amount   |
| Seconden Manie             | FE 572000           | 0740054        |             |                                       |             |            | Type     | DISC. Data    | Janus            | org. Antouri |
| Future Way                 | FF_5/3092           | 0/19256        | 993         | 1ST EQUITY BAI                        | NK 5710672  | 5          | С        |               | Active           | \$56.00      |
| Recipient Status           | CR Item:            | 5              | An          | nount                                 | DR Items    |            | Am       | ount          |                  |              |
| Active:                    |                     | 1              | s           | 56.00                                 | 0           | 1          | 5        | \$0.00        |                  |              |
| Hold:                      | 4                   | D              |             | \$0.00                                | 0           | ł          | 5        | \$0.00        |                  |              |
| Prenote:                   | 1                   | D              |             | \$0.00                                | 0           | 1          | 5        | \$0.00        |                  |              |
| Patab Tampiata Nama:       | PPD Tomp            |                |             |                                       | Approvars   |            |          | e Default An  | proval Sattinas  |              |
| Originating Acct Num:      | *******2022         |                |             |                                       | Status      |            | Pa       | nding Annra   | val              |              |
| Originating Acet Nickaama: | Account Rer         | aivahla        |             |                                       | Activate D  | ato.       | 08       | /11/2020      | vai              |              |
| ACH Company ID:            | 4567890343          |                |             |                                       | Last Updat  | ed Date:   | 08       | /11/2020 02:  | 37               |              |
| ACH Company Name:          | sancorp             |                |             |                                       | Last Modif  | ied By:    | ev       | ansmith@SA    | NCORP1           |              |
| Company Entry Description  | PPD_Pav             |                |             |                                       | Last Used   | Date/Time: | Th       | is template i | s not yet used   |              |
| Batch Limit Amount:        | \$100.00            |                |             |                                       | Authorizat  | ion Memo:  |          |               |                  |              |
| Payment Type:              | PPD - Prear         | ranged Paym    | ent and Dep | osit                                  | CR-DR-MIx   | ed:        | Cr       | edits         |                  |              |
| Confidential Batch:        | Non-Confide         | ential         |             |                                       | Company I   | Disc Data: |          |               |                  |              |
| Recipient Name             | Recipient ID        | Bank I         | D           | Bank Name                             | Accourt     | nt No.     | Туре     | Disc. Data    | Status           | Org. Amount  |
| ACH Receptent              | ACH_INDV            | 2219823        | 389         | (AFCU) ACADEN<br>FEDERAL CRED<br>UNIO | AIC 5876345 | 6          | с        |               | Active           | \$55.00      |

Figure 19: Sample ACH Template Detail Report

| oc   | First                       | Prev         | Next       | Last                    | Goto         | Page  | 1        | of 2                          | 100% 🗸         | Downlo             | ad      | Print      |  |
|------|-----------------------------|--------------|------------|-------------------------|--------------|-------|----------|-------------------------------|----------------|--------------------|---------|------------|--|
| 4    | Santana                     | der'         |            |                         |              |       |          |                               |                |                    |         |            |  |
|      |                             |              |            |                         |              |       |          |                               | Report Run     | Date: 06/11/2020 ( | 08:14   |            |  |
| A    | CH Tem                      | plate Su     | ummary     | Repor                   | t - TRE/     | ASURY | LIN      | <b>K GOVERN</b>               | MENT BAI       | NKING 188 (        | ONE     |            |  |
| Bat  | ch Templat                  | e Name:      | CCD_Te     | mp                      |              |       |          |                               |                |                    |         |            |  |
| Orig | j. Acct Numb                | er:          | ******1769 |                         |              |       | La       | st Updated Date:              | 06/11/2020     | 02:40              |         |            |  |
| Orig | j. Acct Nickna              | ame:         | Checking / | Account                 |              |       | La       | st Modified By:               | evansmith@     | SANCORP1           |         |            |  |
| ACH  | I Company II                | D:           | 12345678   | 9                       |              |       | La       | st Used Date/Time             | : This templat | te is not yet used |         |            |  |
| ACH  | I Company N                 | ame:         | Sancorp    |                         |              |       | Sta      | atus                          | Pending Ap     | proval             |         |            |  |
| Соп  | npany Entry (               | Description: | Int Pay    |                         |              |       | Ap       | provers:<br>therization Memo: | Use Default    | Approval Settings  |         |            |  |
| CR-  | DR-Mixed:                   |              | Credits    |                         |              |       | Ac       | tive Credit Amoun             | #-             | \$58.00            | ltom(c) | 1 1        |  |
| Bate | ch Limit Amo<br>ivata Data: | unt:         | \$100.00   |                         |              |       | Ho       | ld Credit Amount:             | L.             | \$0.00             | ltem(s) | , ,<br>, , |  |
| Acti | vate Date:                  |              | 00/11/2020 | u<br>marata Cradi       | t or Dahit   |       | Ac       | tive Debit Amount             | -              | \$0.00             | Item(s) | ) 0        |  |
| Con  | fidantial Patr              |              | Non Confi  | porate Gredi<br>dontial | t or Debit   |       | Но       | ld Debit Amount:              | -              | \$0.00             | ltem(s  | , -<br>) 0 |  |
| Con  | indential Dati              |              | Non-Com    | uentiai                 |              |       | Ne       | t Amount:                     |                | \$-56.00           | ltem(s  | ) 1        |  |
| Bat  | ch Templat                  | e Name:      | PPD_Te     | mp                      |              |       |          |                               |                |                    |         |            |  |
| Orig | . Acct Numb                 | er:          | ******8988 |                         |              |       | La       | st Updated Date:              | 06/11/2020     | 02:37              |         |            |  |
| Orig | j. Acct Nickna              | ame:         | Account R  | eceivable               |              |       | La       | st Modified By:               | evansmith@     | SANCORP1           |         |            |  |
| ACH  | I Company ID                | D:           | 45678903   | 43                      |              |       | La       | st Used Date/Time             | : This templat | te is not yet used |         |            |  |
| ACH  | I Company N                 | lame:        | sancorp    |                         |              |       | Sta      | atus                          | Pending Ap     | proval             |         |            |  |
| Соп  | npany Entry (               | Description: | PPD_Pay    |                         |              |       | Ap       | provers:                      | Use Default    | Approval Settings  |         |            |  |
| CR-  | DR-Mixed:                   |              | Credits    |                         |              |       | Au       | thorization Memo:             |                |                    |         |            |  |
| Bate | ch Limit Amo                | unt:         | \$100.00   |                         |              |       | AC       | tive Credit Amoun             | t:             | \$55.00            | Item(s) | ) 1        |  |
| Acti | vate Date:                  |              | 06/11/202  | 0                       |              |       | HO       | tive Debit Amount:            |                | \$U.UU<br>\$0.00   | item(s) | , .        |  |
| Pay  | ment Type:                  | - h.         | PPD - Pre  | arranged Pay            | yment and De | posit | Ho<br>Ho | Id Debit Amount               | -              |                    | Item(s) | , U<br>) D |  |
| Con  | ndential Bato               | cn:          | Non-Confi  | oeritiai                |              |       | Ne       | t Amount:                     |                | \$-55.00           | Item(s) | ) 1        |  |
|      |                             |              |            |                         |              |       | 110      | cranount.                     |                | φ-00.00            | ucul2   | , .        |  |

Figure 20: Sample ACH Template Summary Report

| гос | First           | Prev     | Next     | Last          | Goto         | Page       | 1     | of 3         | 100% 🗸        | Download             | Print    |
|-----|-----------------|----------|----------|---------------|--------------|------------|-------|--------------|---------------|----------------------|----------|
| •   | Santan          | der'     |          |               |              |            |       |              |               |                      |          |
|     |                 |          |          |               |              |            |       |              | Report Run Da | te: 06/11/2020 06:56 |          |
| R   | ecipient        | Detail   | Report - | TREA          | SURY L       |            | VERNM | ENT BA       | ANKING 188    | ONE                  |          |
|     |                 |          |          |               |              |            |       |              |               |                      |          |
| A   | CH Recepier     | nt       |          |               |              |            |       |              |               |                      |          |
| A   | CH Recipient I  | D        |          | w             | ire ID       |            |       |              |               |                      |          |
| A   | CH_INDV         |          |          |               |              |            |       |              |               |                      |          |
| R   | ecipient Statu  | s: Appro | oved     |               |              |            |       |              |               |                      |          |
| AC  | CH Recipient    | t        |          |               |              |            |       |              |               |                      |          |
| A   | CH Recipient 1  | Гуре:    | Indiv    | idual         |              |            |       |              |               |                      |          |
| D   | estination Cou  | intry:   |          |               |              |            |       |              |               |                      |          |
| D   | estination Cur  | rency:   |          |               |              |            |       |              |               |                      |          |
| A   | CH Recipient /  | Address: | Clifte   | on Suite #274 | 15           |            | Pho   | ne Number:   | 3846          | 0932                 |          |
|     |                 |          | Ham      | ptons Road    |              |            | Ema   | ail Address: |               |                      |          |
|     |                 |          | New      | Jersey, NJ    |              |            |       |              |               |                      |          |
|     |                 |          | USA      |               |              |            |       |              |               |                      |          |
| A   | cct Type:       |          | Che      | cking         |              |            |       |              |               |                      |          |
| A   | cct Number:     |          | 5876     | 3456          |              |            |       |              |               |                      |          |
| A   | cct Currency:   |          | USD      |               |              |            |       |              |               |                      |          |
| В   | ank Name:       |          | (AFC     | U) ACADEN     | IIC FEDERAL  | CREDIT UNI | O Ban | k Address:   | 235 ELM ROAD  | )                    |          |
| Ba  | ank ID Type:    |          | ABA      | (domestic)    |              |            |       |              | BRIARCLIFF N  | ANOR 10510 NY UNITE  | D STATES |
| B   | ank ID:         |          | 2219     | 82389         |              |            |       |              |               |                      |          |
| Ve  | endor Billing A | Acet:    |          |               |              |            |       |              |               |                      |          |
| A   | CH Payment T    | ypes:    | PPD      | - Prearrange  | ed Payment a | nd Deposit |       |              |               |                      |          |
| F   | uture Way       |          |          |               |              |            |       |              |               |                      |          |
| A   | CH Recipient I  | D        |          | w             | ire ID       |            |       |              |               |                      |          |
| FF  | F_573092        |          |          |               |              |            |       |              |               |                      |          |
| R   | ecipient Statu  | s: Appro | oved     |               |              |            |       |              |               |                      |          |

Figure 21: Sample Recipient Detail Report

| гос | First         | Prev  | Next    | Last     | Goto    | Page   | 1         | of 2  | 100% 🗸          | Download             | Print |
|-----|---------------|-------|---------|----------|---------|--------|-----------|-------|-----------------|----------------------|-------|
|     |               | 1     |         |          |         |        |           |       |                 |                      |       |
|     | Santana       | Jer   |         |          |         |        |           |       |                 |                      |       |
|     |               |       |         |          |         |        |           |       | Report Run Da   | te: 06/11/2020 08:16 |       |
| F   | Recipient     | Summa | ry Repo | ort - TR | REASUR  | Y LINK | GOVE      | RNMEN | <b>FBANKING</b> | 188 ONE              |       |
|     |               |       |         |          |         |        |           |       |                 |                      |       |
| -   | ACH Recipient | t ID  |         | W        | /ire ID |        |           |       |                 |                      |       |
|     |               |       |         |          |         |        |           |       |                 |                      |       |
| ,   |               |       |         |          |         |        |           |       |                 |                      |       |
| F   | uture Way     |       |         |          |         |        |           |       |                 |                      |       |
| 4   | ACH Recipien  | t ID  |         | W        | /ire ID |        |           |       |                 |                      |       |
| F   | F_573092      |       |         |          |         |        |           |       |                 |                      |       |
|     | MiraDoopniant |       |         |          |         |        |           |       |                 |                      |       |
|     | ACH Recipient | t ID  |         | w        | /ire ID |        |           |       |                 |                      |       |
|     | ion nooipion  |       |         |          | /ire_RE |        |           |       |                 |                      |       |
|     |               |       |         | Ŵ        | /ire_Re |        |           |       |                 |                      |       |
|     |               |       |         |          |         | E      | nd Of Rep | ort   |                 |                      |       |

Figure 22: Sample Recipient Summary Report

| Santander               |                  |                                    |                                   |  |
|-------------------------|------------------|------------------------------------|-----------------------------------|--|
|                         |                  |                                    | Report Run Date: 06/12/2020 11:26 |  |
| ire Confirmation [      | Detail - TREASUR | LINK GOVERNMENT B                  | ANKING 188 ONE                    |  |
|                         |                  |                                    |                                   |  |
| **1769-USD-Checking Acc | ount             |                                    |                                   |  |
| )ebit/Credit            | Source Amount    | Wire Sequence #                    | Payment Type                      |  |
| Credit                  | 2,000.00 USD     | 200612091406F100                   | FED                               |  |
| alue Date:              |                  | 08/12/2020                         |                                   |  |
| lire Service Reference: |                  | 20200612C1B78A1C00000106120914FT01 |                                   |  |
| ender Reference:        |                  | 200612091041H800                   |                                   |  |
| redit Account#:         |                  | ******1769-USD-Checking Account    |                                   |  |
| riginator ID:           |                  | 8933529314                         |                                   |  |
| riginator Name:         |                  | WONT TO PERISH                     |                                   |  |
| riginator Address 1:    |                  | 1641 SNOWDRIFT LANE                |                                   |  |
| riginator Address 2:    |                  | UNITED STATES                      |                                   |  |
| riginator Address 3:    |                  | LEMOYNE PA 17043                   |                                   |  |
| ending Bank ID:         | :                | 231372691                          |                                   |  |
| ending Bank Name:       | :                | SANTANDER                          |                                   |  |
| ecipient Account:       |                  | 0031111769                         |                                   |  |
| ecipient Name:          |                  | MAURO CORPORATION                  |                                   |  |
| ecipient Address 1:     | 1                | MALL ROAD PART 2                   |                                   |  |
| ecipient Address 2:     | I                | BOSTON MA 02169                    |                                   |  |
|                         |                  |                                    |                                   |  |
| )ebit/Credit            | Source Amount    | Wire Sequence #                    | Payment Type                      |  |
| )ebit                   | 21.02 USD        | 200612091237H800                   | LTR                               |  |
| alue Date:              |                  | 08/12/2020                         |                                   |  |
| /ire Service Reference: |                  | 200612091237H800                   |                                   |  |
| ecipient Account:       |                  | 8937285134                         |                                   |  |
|                         |                  | SENGER GROUP RENTAL CENTER         |                                   |  |
| ecipient Name:          |                  |                                    |                                   |  |

Figure 23: Sample Wire Confirmation Detail Report

| 📣 Santander'                               |                            |                   |                       |                            |  |
|--------------------------------------------|----------------------------|-------------------|-----------------------|----------------------------|--|
|                                            |                            |                   | Report F              | Run Date: 06/12/2020 12:30 |  |
| Wire Confirmation Summ                     | ary - TREASUR              | Y LINK GOVER      | NMENT BANK            | (ING 188 ONE               |  |
| Mire Transfer Dahite                       |                            |                   |                       |                            |  |
| Wire Transfer Debits                       | Value Date                 | Davma             | nt Amount             | Payment Type               |  |
| Wire Service Reference                     | Recipient Nam              | e Recipie         | nt Bank Name          | Recipient Account          |  |
| ******1769-USD-Checking Account            |                            |                   |                       |                            |  |
| 200612091237H800                           | 06/12/2020                 | 21.021            | ISD                   | LTR                        |  |
| 20001200120711000                          | SENGER GRO                 | UP                |                       | 8937285134                 |  |
|                                            | RENTAL CENT                | ER                |                       |                            |  |
| 200612092654H800                           | 06/12/2020                 | 18.25 L           | JSD                   | FED                        |  |
| 20200612C1B76A1C000005                     | Harry Andrew               | BANK              | OF MONTREAL,          | 311000251                  |  |
|                                            |                            | INE               |                       |                            |  |
| 200612090827H800<br>20200612C1B76A1C000003 | 06/12/2020<br>Harry Andrew | 18.10 U<br>BANK ( | JSD<br>DE MONTREAL    | FED<br>311000251           |  |
| 2020001201070410000003                     | Traity Andrew              | THE               | OF MONTREAL,          | 511000251                  |  |
| 200612083003H800                           | 06/12/2020                 | 12.26 L           | JSD                   | FED                        |  |
| 20200612C1B76A1C000001                     | James B. Moril             | lo 167TH          | T F R FED CU          | 8937307642                 |  |
| 200612122408H800                           | 06/12/2020                 | 10.28 L           | JSD                   | FED                        |  |
| 20200612C1B76A1C000009                     | Peter Parker               | BANK (            | OF AMERICA, N         | 485457585757447            |  |
| ******1769-USD-Checking Account            | Payn                       | nent Total:       | 79.91                 |                            |  |
| # of Items: 5                              | Grand To                   | tal Debits:       | 79.91                 |                            |  |
|                                            |                            |                   |                       |                            |  |
| Wire Sequence Number                       | Value Date                 | Payme             | nt Amount             | Payment Type               |  |
| Wire Service Reference                     | Originator                 | Sendin            | g Bank/Contra Account | Sender Reference           |  |
| 0031111769-USD-Checking Account            |                            |                   |                       |                            |  |
| 200612091406F100                           | 06/12/2020                 | 2,000.0           | 0 USD                 | FED                        |  |
| 20200612C1B76A1C00000106120914F            | T01 WONT TO PER            | RISH SANTA        | NDER                  | 200612091041H800           |  |
| 0031111769-USD-Checking Account            | Payı                       | ment Total:       | 2,000.00 USD          |                            |  |
| # of Items: 1                              | Grand To                   | tal Credits:      | 2,000.00 USD          |                            |  |
|                                            |                            |                   | -                     |                            |  |

Figure 24: Sample Wire Confirmation Summary Report

| Santander'                                                                                                    |                          |                                                                                                    |                    |                        |         |
|----------------------------------------------------------------------------------------------------|--------------------------|----------------------------------------------------------------------------------------------------|--------------------|------------------------|---------|
| Vire Detail Repor                                                                                                    |                          |                                                                                                    |                    |                        |         |
| Nire Detail Repor                                                                                                    |                          |                                                                                                    | Depend Dura        | Data: 00/44/2020.00:40 |         |
| Nire Detail Repor                                                                                                    |                          |                                                                                                    | Report Run         | Date: 06/11/2020 06:16 |         |
|                                                                                                    | t - TREASURY L           | INK GOVERNMEN                                                                                                 | T BANKING 188 ON   | E                      |         |
|                                                                                                    |                          |                                                                                                    |                    |                        |         |
| Book Wire                                                                                                    |                          |                                                                                                    |                    |                        |         |
|                                                                                                    |                          |                                                                                                    |                    |                        |         |
| SANCORP1-TREASU                                                                                                    | RY LINK GOVERNN          | IENT BANKING 188 O                                                                                            | NE                 |                        |         |
|                                                                                                    |                          |                                                                                                    |                    |                        |         |
|                                                                                                    |                          |                                                                                                    |                    |                        |         |
| Payment Number                                                                                                    | Confirmation#            |                                                                                                    | Status             |                        | Amo     |
| B0OGZ4NVJ                                                                                                    |                          |                                                                                                    | Pending Approva    | al                     | 35.00 L |
|                                                                                                    |                          |                                                                                                    |                    |                        |         |
| FromTemplate:                                                                                                    |                          | N                                                                                                    |                    |                        |         |
| ValueDate:                                                                                                    |                          | 06/11/2020                                                                                                    |                    |                        |         |
| Send Date:                                                                                                    |                          | 06/11/2020                                                                                                    |                    |                        |         |
| Sender Reference:                                                                                                    |                          | Penalty Payment                                                                                               |                    |                        |         |
| Debit Account#:                                                                                                    |                          | ******8988-USD                                                                                                |                    |                        |         |
| Reference for Recipient:                                                                                                    |                          | PP_1                                                                                                    |                    |                        |         |
| Recipient ID Type:                                                                                                    |                          | Account Number                                                                                                |                    |                        |         |
| Recipient ID:                                                                                                    |                          | Wire_Re                                                                                                    |                    |                        |         |
| Recipient Name:                                                                                                    |                          | WireRecepient                                                                                                 |                    |                        |         |
| Recipient Address 1:                                                                                                    |                          | HighRise Heights #2873                                                                                        |                    |                        |         |
| Peniniant Address 2:                                                                                                    |                          | South Hampton                                                                                                 |                    |                        |         |
| Recipient Address 2.                                                                                                    |                          | ABA (Wire)                                                                                                    |                    |                        |         |
| Recipient Bank ID Type:                                                                                                    |                          |                                                                                                    |                    |                        |         |
| Recipient Bank ID Type:<br>Recipient Bank ID:                                                                                                    |                          | 011075150                                                                                                    |                    |                        |         |
| Recipient Address 2.<br>Recipient Bank ID Type:<br>Recipient Bank ID:<br>Recipient Bank Name:                                                                     |                          | 011075150<br>SANTANDER BANK, N.A.                                                                             |                    |                        |         |
| Recipient Bank ID Type:<br>Recipient Bank ID:<br>Recipient Bank Name:<br>Recipient Bank Address 3:                                                                |                          | 011075150<br>SANTANDER BANK, N.A.<br>WYOMISSING PA UNITEI                                                     | ) STATES           |                        |         |
| Recipient Bank ID Type:<br>Recipient Bank ID:<br>Recipient Bank Name:<br>Recipient Bank Address 3:<br>Details of Payment Line 1:                                  |                          | 011075150<br>SANTANDER BANK, N.A.<br>WYOMISSING PA UNITEI<br>Refund of Penalty amount                         | ) STATES           |                        |         |
| Recipient Bank ID Type:<br>Recipient Bank ID:<br>Recipient Bank Name:<br>Recipient Bank Address 3:<br>Details of Payment Line 1:<br>Date/Time                     | User ID                  | 011075150<br>SANTANDER BANK, N.A.<br>WYOMISSING PA UNITE<br>Refund of Penalty amount<br>Actic                 | D STATES           |                        |         |
| Recipient Bank ID Type:<br>Recipient Bank ID:<br>Recipient Bank Name:<br>Recipient Bank Address 3:<br>Details of Payment Line 1:<br>Date/Time<br>06/11/2020 07:05 | User ID<br>evansmith@SAN | 011075150<br>SANTANDER BANK, N.A.<br>WYOMISSING PA UNITE<br>Refund of Penalty amount<br>Actio<br>ICORP1 creat | D STATES<br>n<br>2 |                        |         |

Figure 25: Sample Wire Detail Report

| C Firs      | t Prev            | Next             | Last                   | Goto                     | Page   | 1                          | of 2              | 100% 🗸     | Download                | Print     |
|-------------|-------------------|------------------|------------------------|--------------------------|--------|----------------------------|-------------------|------------|-------------------------|-----------|
|             | nder'             |                  |                        |                          |        |                            |                   |            |                         |           |
|             |                   |                  |                        |                          |        |                            |                   | Report Run | Date: 06/11/2020 08:2   | 23        |
| Wire St     | imman/ D          | enort -          | TDEASI                 |                          |        |                            |                   | KINC 199   | ONE                     |           |
| Mile St     | ininiary ix       | eport-           | INCASE                 |                          | IN 601 |                            |                   |            | UNL                     |           |
| Book Wire   |                   |                  |                        |                          |        |                            |                   |            |                         |           |
| Payment Nun | nber Seno<br>Valu | d Date<br>e Date | Payment /<br>Payment / | Account Nam<br>Account # | e      | Recipient /<br>Recipient I | Account Name<br>D | e S        | Status<br>Confirmation# | Amou      |
| 4BDOGZ4NVJ  | 06/1              | 1/2020           | Account R              | Receivable               |        | WireRecep                  | pient             | F          | ending Approval         | 35.00 US  |
|             | 06/1              | 1/2020           | 89372989               | 88                       |        | Wire_Re                    |                   |            |                         |           |
| -           |                   |                  |                        |                          |        |                            |                   |            | Total:                  | 35.00 US  |
|             |                   |                  |                        |                          |        |                            |                   |            |                         |           |
| Drawdown    |                   |                  |                        |                          |        |                            |                   |            |                         |           |
| Payment Nun | nber Sen          | d Date           | Paymen                 | it Account Na            | me     | Recipien                   | t Account Nar     | ne S       | itatus                  | Amou      |
|             | Valu              | e Date           | Paymen                 | it Account #             |        | Recipien                   | t Account #       | C          | onfirmation#            |           |
| P3L8O9YG77  | 06/1              | 1/2020           | WireRed                | cepient                  |        | Account                    | Receivable        | F          | ending Approval         | 85.00 US  |
|             | 06/1              | 1/2020           | 5623968                | 52                       |        | ******898                  | 8-USD             |            |                         |           |
|             |                   |                  |                        |                          |        |                            |                   | Total:     |                         | 85.00 U S |
| US Fed Tax  | :                 |                  |                        |                          |        |                            |                   |            |                         |           |
| Payment Nun | nber Seno<br>Valu | d Date<br>e Date | Payment /<br>Payment / | Account Nam<br>Account # | e      | Recipient /<br>Recipient I | Account Name<br>D | e S        | Status<br>Confirmation# | Amour     |
| KV9HIFDQQ   | N 06/1            | 1/2020           | Accounts               | Payable                  |        | IRS                        |                   | F          | ending Approval         | 23.00 US  |
|             | 06/1              | 1/2020           | ******7642             | -USD                     |        | 20092900                   |                   |            |                         |           |
|             |                   |                  |                        |                          |        |                            |                   |            | Total:                  | 23.00 US  |

Figure 26: Sample Wire Summary Report

| oc  | First          | Prev          | Next      | Last       | Goto     | Page              | 1       | of 4         | 100% 🗸       | Download               | Print |       |
|-----|----------------|---------------|-----------|------------|----------|-------------------|---------|--------------|--------------|------------------------|-------|-------|
|     | Santan         | der'          |           |            |          |                   |         |              |              |                        |       |       |
| -   | Sancan         |               |           |            |          |                   |         |              | Report Run ( | Date: 06/11/2020 08:20 |       |       |
|     | _              |               |           |            |          |                   |         |              |              | 5410.00/11/2020 00:20  |       |       |
| Wi  | re Tem         | plate De      | etail Rep | port - Th  | REASUR   |                   | < G     | DVERNMEN     | IT BANKIN    | G 188 ONE              |       |       |
|     |                |               |           |            |          |                   |         |              |              |                        |       |       |
| Boo | k Wire         |               |           |            |          |                   |         |              |              |                        |       |       |
| Tem | nplate Name    | e             |           |            |          |                   |         | Availability | Status       |                        |       | Amour |
| Pen | alty Temp      |               |           |            |          |                   |         | Active       | Pending      | Approval               |       |       |
|     |                |               |           |            |          |                   |         |              |              |                        |       |       |
|     |                |               |           |            |          |                   |         |              |              |                        |       |       |
| Te  | emplate Limit: |               |           |            | 100      | 0.00              |         |              |              |                        |       |       |
| De  | ebit Account#  | -             |           |            | ****     | ***8988-USD       |         |              |              |                        |       |       |
| Re  | ecipient ID Ty | /pe:          |           |            | Ac       | count Numbe       | er -    |              |              |                        |       |       |
| Re  | ecipient ID:   |               |           |            | Wir      | re_Re             |         |              |              |                        |       |       |
| Re  | ecipient Name  | e:            |           |            | Wir      | reRecepient       |         |              |              |                        |       |       |
| Re  | ecipient Addre | ess 1:        |           |            | Hig      | hRise Heigh       | ts #287 | '3           |              |                        |       |       |
| Re  | ecipient Addre | ess 2:        |           |            | So       | uth Hampton       |         |              |              |                        |       |       |
| Re  | ecipient Bank  | ID Type:      |           |            | AB       | A (Wire)          |         |              |              |                        |       |       |
| Re  | ecipient Bank  | ID:           |           |            | 011      | 1075150           |         |              |              |                        |       |       |
| Re  | ecipient Bank  | Name:         |           |            | SA       | NTANDER B         | ANK, I  | N.A.         |              |                        |       |       |
| Re  | ecipient Bank  | Address 3:    |           |            | W        | OMISSING          | PA UN   | ITED STATES  |              |                        |       |       |
| De  | etails of Paym | nent Line 1:  |           |            | Re       | fund of Pena      | lty amo | unt          |              |                        |       |       |
| Re  | eference for R | Recipient:    |           |            | PP       | 1                 | -       |              |              |                        |       |       |
| Se  | ender Referer  | nce:          |           |            | Pe       | –<br>naltv Pavmer | nt      |              |              |                        |       |       |
| ls  | Amount Modi    | ifiable:      |           |            | Ye       | 5                 |         |              |              |                        |       |       |
| -   |                |               |           |            | Ye       | 5                 |         |              |              |                        |       |       |
| Ar  | e Details of P | avment Modi   | fiable:   |            | Ye       | 5                 |         |              |              |                        |       |       |
| ls  | Sender Refe    | rence Modifia | ble:      |            | Ye       | 5                 |         |              |              |                        |       |       |
| Da  | te/Time        |               |           | User ID    |          |                   |         | Action       |              |                        |       |       |
| 06  | 3/11/2020 07:  | 15            |           | evansmith@ | SANCORP1 |                   |         | create       |              |                        |       |       |

Figure 27: Sample Wire Template Detail Report

| C    | First       | Prev     | Next         | Last                       | Goto                | Page   | 1       | of 2                                 | 100% 🗸          | Dowi            | nload       | Print        |
|------|-------------|----------|--------------|----------------------------|---------------------|--------|---------|--------------------------------------|-----------------|-----------------|-------------|--------------|
| 1    | Santan      | der'     |              |                            |                     |        |         |                                      |                 |                 |             |              |
|      |             |          |              |                            |                     |        |         |                                      | Report Rur      | n Date: 06/11/2 | 020 08:22   |              |
| Wir  | re Temj     | plate Su | immary       | Report                     | - TREA              | SURY   | LIN     | <b>GOVERN</b>                        | IMENT BAI       | NKING 18        | <b>BONE</b> |              |
|      |             |          |              |                            |                     |        |         |                                      |                 |                 |             |              |
| Bool | k Wire      |          |              |                            |                     |        |         |                                      |                 |                 |             |              |
| Tem  | nplate Name | e        | Pa<br>Pa     | lyment Acco<br>lyment Acco | ount Name<br>ount # |        |         | Recipient Accou<br>Recipient ID      | unt Name        |                 |             | Debit Amount |
| Pen  | alty Temp   |          | Acc<br>****  | count Recei                | ivable<br>D         |        |         | WireRecepient<br>Wire_Re             |                 |                 |             |              |
| Wee  | ek_Pay      |          | Bu:          | siness-Com<br>***2748-USi  | nmercial Che<br>D   | ecking |         | WireRecepient<br>Wire_Re             |                 |                 |             |              |
|      |             |          |              |                            |                     |        |         |                                      |                 |                 |             |              |
| Drav | wdown       |          |              |                            |                     |        |         |                                      |                 |                 |             |              |
| Tem  | plate Name  | ;        | Payı<br>Payı | ment Accou<br>ment Accou   | int Name<br>int #   |        |         | Recipient Accour<br>Recipient Accour | nt Name<br>nt # |                 |             | Debit Amount |
| Acm  | ne_Drawdo   | wn       | Wire<br>5623 | Recepient<br>39652         |                     |        | A<br>** | ccount Receivab                      | le              |                 |             |              |
|      |             |          |              |                            |                     |        |         |                                      |                 |                 |             |              |
| US   | Fed Tax     |          |              |                            |                     |        |         |                                      |                 |                 |             |              |
| Tem  | nplate Name | e        | Payı<br>Payı | ment Accou<br>ment Accou   | int Name<br>int #   |        |         | Recipient Accour<br>Recipient ID     | nt Name         |                 |             | Debit Amount |
| Fed  | _Tax        |          | Che          | cking Accou<br>*1769-USD   | unt<br>)            |        |         | IRS<br>20092900                      |                 |                 |             |              |

Figure 28: Sample Wire Template Summary Report

#### **Transfer Reports**

There are four (4) Transfer Reports that Customers can run, along with available section criteria for each report. A drop-down list of these reports can be found under the Reports Tab.

|                           |                                                                                                    |        | Current Day/ | Summary/ |        |        |           | Edit    | Save      |
|---------------------------|----------------------------------------------------------------------------------------------------|--------|--------------|----------|--------|--------|-----------|---------|-----------|
| Name                      | Description                                                                                                    | Output | Prior Day    | Detail   | Images | Export | Printable | Columns | Favorites |
| Transfer Detail           | All Account Transfers includes: Value Date, From Account, To<br>Account, Amount with Confirmation #, Create User, Create Date<br>and Time                                                        | PDF    | CURRENT      | DETAIL   | N/A    | YES    | YES       | NO      | YES       |
| Transfer Summary          | Summary of all Account Transfers includes: Value Date, From<br>Account, To Account, Amount with Confirmation #                                                                                   | PDF    | CURRENT      | SUMMARY  | N/A    | YES    | YES       | NO      | YES       |
| Transfer Template Detail  | Detailed Report on all Transfer Templates includes: To Account,<br>From Account, Amount, Date last Updated with User identified.<br>Available for One to Many and Many to One Transfer Templates | PDF    | N/A          | DETAIL   | N/A    | YES    | YES       | NO      | YES       |
| Transfer Template Summary | Summary of all Transfer Templates includes: To Account, From<br>Account and Amounts. Available for One to Many and Many to<br>One Transfer Templates                                             | PDF    | N/A          | SUMMARY  | N/A    | YES    | YES       | NO      | YES       |

Figure 29: Available Transfer Reports and Available Selection Criteria

#### Sample Transfer Reports

| DC            | First          | Prev        | Next       | Last              | Goto        | Page              | 1         | of 1         | 100% 🗸      | Download               | Print        |
|---------------|----------------|-------------|------------|-------------------|-------------|-------------------|-----------|--------------|-------------|------------------------|--------------|
| •             | Santana        | der         |            |                   |             |                   |           |              |             |                        |              |
|               |                |             |            |                   |             |                   |           |              | Report Run  | Date: 06/11/2020 08:   | 33           |
| Tra           | ansfer [       | Detail Re   | port - T   | <b>TREAS</b>      | JRY LIN     | K GOV             | ERNME     | ENT BAN      | IKING 188   | ONE                    |              |
| Sinc          | ile Transfe    | r           |            |                   |             |                   |           |              |             |                        | Currency:USD |
| Trans<br>Numb | saction<br>ber | Value Date  | From Acco  | ount              | To Accou    | nt                | Confirm   | ation Number | Status      | Created by<br>Template | Total Amount |
| ZPRI          | UN0AEVR        | 06/11/2020  | Account Re | eceivable<br>·USD | Checking /  | Account<br>•USD   |           |              | Falled      | No                     | 38.00        |
| Men           | no: Rent       | for June    |            |                   |             |                   |           |              |             |                        |              |
| Act           | tion           | Use         | er ID      |                   |             |                   | Date/Time | 2            |             |                        |              |
| crea          | ateRecurring   | eva         | nsmith@SAM | NCORP1            |             |                   | 06/11/202 | 0 08:26      |             |                        |              |
| 7JVS          | 39UNAI         | 06/11/2020  | Checking A | Account<br>-USD   | Account R   | eceivable<br>·USD | 0317000   | 3632CBBCBSC  | G Completed | No                     | 56.00        |
| Mem           | no: Intere     | est payment |            |                   |             |                   |           |              |             |                        |              |
| Act           | tion           | Use         | er ID      |                   |             |                   | Date/Time | 2            |             |                        |              |
| crea          | ate            | eva         | nsmith@SAM | NCORP1            |             |                   | 06/11/202 | 0 08:26      |             |                        |              |
| JAX           | CHPFQL         | 06/11/2020  | Account Re | eceivable<br>·USD | Money Ma    | rket<br>·USD      | 0317002   | 9632CBDMBR   | L Completed | No                     | 4.00         |
| Act           | tion           | Use         | er ID      |                   |             |                   | Date/Time | 2            |             |                        |              |
| crea          | ate            | eva         | nsmith@SAM | NCORP1            |             |                   | 06/11/202 | 0 08:29      |             |                        |              |
| RAZI          | RC5EZSN        | 06/11/2020  | Accounts F | ayable<br>USD     | Payroll Acc | ount<br>USD       | 0317002   | 9632CBDMBRI  | M Completed | No                     | 10.00        |
| Act           | tion           | Use         | er ID      |                   |             |                   | Date/Time | •            |             |                        |              |
| crea          | ate            | eva         | nsmith@SAM | NCORP1            |             |                   | 06/11/202 | 0 08:30      |             |                        |              |
|               |                |             |            |                   |             |                   |           |              | Т           | otal in USD:           | 106.00       |

Figure 30: Sample Transfer Detail Report

| С             | First          | Prev        | Next L                           | ast        | Goto                | Page                   | 1      | of 1          | 100% 🗸     | Downloa            | d Print      |
|---------------|----------------|-------------|----------------------------------|------------|---------------------|------------------------|--------|---------------|------------|--------------------|--------------|
| : ال          | Santand        | ler'        |                                  |            |                     |                        |        |               |            |                    |              |
|               |                |             |                                  |            |                     |                        |        |               | Report Rur | Date: 06/11/2020 0 | 8:35         |
| Tra           | ansfer S       | ummary      | / Report -                       | TRE        | ASURY               | LINK G                 | GOVERN | IMENT         | BANKING    | 188 ONE            |              |
| Sing          | gle Transfe    | r           |                                  |            |                     |                        |        |               |            |                    | Currency:USI |
| Trans<br>Numi | saction<br>ber | Value Date  | From Account                     | t          | To Acc              | ount                   | Conf   | firmation Nur | nber       | Status             | Amour        |
| 7JV5          | S39UNAI        | 06/11/2020  | Checking Accor<br>******1769-USD | unt<br>)   | Account<br>******89 | t Receivable<br>88-USD | 0317   | 0003632CBB    | CBSG       | Completed          | 56.0         |
| Mem           | o: Intere      | st payment  |                                  |            |                     |                        |        |               |            |                    |              |
| ZPR           | UN0AE\/R       | 06/11/2020  | Account Receiv                   | vable<br>) | Checkir             | ng Account<br>'69-USD  |        |               |            | Falled             | 36.0         |
| Mem           | o: Rent f      | for June    |                                  |            |                     |                        |        |               |            |                    |              |
| RAZI          | RC5EZSN        | 06/11/2020  | Accounts Payal                   | ble<br>)   | Payroll /           | Account<br>62-USD      | 0317   | 0029632CBD    | MBRM       | Completed          | 10.0         |
| JAX           | XCHPFQL        | 06/11/2020  | Account Receiv                   | vable<br>) | Money               | Market<br>72-USD       | 0317   | 0029632CBD    | MBRL       | Completed          | 4.0          |
|               |                |             |                                  |            |                     |                        |        |               | 1          | otal in USD:       | 106.00       |
| Grai          | nd Totals:     |             |                                  |            |                     |                        |        |               |            |                    |              |
| Gra           | and Totals I   | n:USD       |                                  |            |                     |                        |        |               |            |                    |              |
|               | Single Tran    | sfer Total: |                                  |            |                     |                        | 106.00 |               |            |                    |              |
|               |                |             | (                                | Grand T    | otal:               |                        | 106.00 |               |            |                    |              |

Figure 31: Sample Transfer Summary Report

| oc   | First      | Prev    | Next                     | Last   | Goto         | Page          | 1            | of 2 10        | 0% 🗸         | Download              | Print        |
|------|------------|---------|--------------------------|--------|--------------|---------------|--------------|----------------|--------------|-----------------------|--------------|
| ~    | Contond    | lor'    |                          |        |              |               |              |                |              |                       |              |
| •••  | santano    | ler     |                          |        |              |               |              | _              |              |                       |              |
|      |            |         |                          |        |              |               |              | R              | eport Run Da | ate: 06/11/2020 08:37 |              |
| Tra  | insfer T   | remplat | e Detail F               | Report | t - TREA     | SURY          | LINK GO      | VERNMEN        | T BANK       | (ING 188 ONE          |              |
| 0.00 | To Many T  | ranofar |                          |        |              |               |              |                |              |                       | 0            |
| Temp | plate Name | Fi      | rom Account              |        | To Account   |               | Availability | Status         |              | Limit Amount          | Default Amou |
| Expe | encec      |         |                          |        |              |               | Active       | Pending Approv | al           | 100.00                |              |
| LAP  | 511303     | 0       | hecking Account          |        | Government   | Checking      | 10000        | r chung repro  |              | 100.00                | 13 (         |
|      |            | -       | ****1769-USD             |        | ******3323-U | SD            |              |                |              |                       | 10.0         |
|      |            | 0       | hecking Account          |        | Payroll Acco | unt           |              |                |              |                       | 40.0         |
|      |            | -       | ****1769-USD             |        | ******3662-U | SD            |              |                |              |                       | 40.0         |
|      |            | 0       | hecking Account          |        | Business-Co  | mmercial Cha  |              |                |              |                       | 23.0         |
|      |            |         |                          |        | cking        | en.           | -            |                |              |                       | 20.0         |
|      |            |         | 1709-030                 |        | 2/48-0       | 50            |              |                |              |                       |              |
|      |            | M       | emo:<br>dit Amount       | Month  | ly exp       | e of Approxim |              |                |              |                       |              |
|      |            | E       | dit Amount.<br>dit Memo: | Yes    | Numbe        | a of Approver | is Required. |                |              |                       |              |
|      |            |         |                          |        |              |               |              |                |              | Subtotal:             | 76.00        |
| Payr | roll Trf   |         |                          |        |              |               | Active       | Pending Approv | al           | 100.00                |              |
|      |            | A<br>   | ccounts Payable          |        | Payroll Acco | unt<br>SD     |              |                |              |                       | 10.0         |
|      |            | м       | emo:                     | Bi-wee | ekly Payroll |               |              |                |              |                       |              |
|      |            | E       | dit Amount:              | Yes    | Numbe        | er of Approve | rs Required: |                |              |                       |              |
|      |            | E       | dit Memo:                | Yes    |              |               |              |                |              |                       |              |
|      |            |         |                          |        |              |               |              |                |              | Subtotal:             | 10.00        |
|      |            |         |                          |        |              |               |              |                | Tota         | al in USD:            | 86.00        |

Figure 32: Sample Transfer Template Detail Report

| DC       | First       | Prev    | Next   | Last       | Goto     | Page         | 1     | of 1            | 100% 🗸           | Download              | Print          |
|----------|-------------|---------|--------|------------|----------|--------------|-------|-----------------|------------------|-----------------------|----------------|
|          | Cashan      | loc'    |        |            |          |              |       |                 |                  |                       |                |
| <b>V</b> | Santand     | Jer     |        |            |          |              |       |                 |                  |                       |                |
| _        |             |         |        |            |          |              |       |                 | Report Run D     | ate: 06/11/2020 08:40 |                |
| Tr       | ansfer 1    | Femplat | e Summ | ary Re     | port - T | REASU        | JRY   | LINK GOVE       | RNMENT B         | ANKING 188 (          | DNE            |
| On       | e To Many T | ransfer |        |            |          |              |       |                 |                  |                       | Currency:USD   |
| Теп      | nplate Name | Turror  |        | From Acc   | ount     |              |       | To Account      |                  |                       | Default Amount |
| Exp      | oenses      |         |        |            |          |              |       |                 |                  |                       |                |
|          |             |         |        | Checking   | Account  |              |       | Government Cl   | hecking          |                       | 13.00          |
|          |             |         |        | ******1769 | -USD     |              |       | ******3323-USE  | )                |                       | 10.00          |
|          |             |         |        |            |          |              |       | Payroll Accoun  | t                |                       | 40.00          |
|          |             |         |        |            |          |              |       | ******3662-USE  | )                |                       |                |
|          |             |         |        |            |          |              |       | Business-Com    | mercial Checking |                       | 23.00          |
|          |             |         |        |            |          |              |       | ******2748-USE  | )                |                       |                |
|          |             |         |        | Memo:      |          | Monthly exp  |       |                 |                  |                       |                |
|          |             |         |        |            |          |              |       |                 |                  | Subtotal:             | 76.00          |
| Pay      | roll Trf    |         |        |            |          |              |       |                 |                  |                       |                |
| -        |             |         |        | Accounts   | Pavable  |              |       | Payroll Account | t                |                       | 10.00          |
|          |             |         |        | *****7642  | -USD     |              |       | ******3662-USE  | 5                |                       |                |
|          |             |         |        | Memo:      |          | Bi-weekly Pa | yroll |                 |                  |                       |                |
|          |             |         |        |            |          |              |       |                 |                  | Subtotal:             | 10.00          |
|          |             |         |        |            |          |              |       |                 | Tot              | al in USD:            | 86.00          |

Figure 33: Sample Transfer Template Summary Report

#### **Check Services Reports**

There is one (1) Check Services Report which Customers can run. A drop-down list of these reports can be found under the Reports Tab.

|                            |                                               |        | Current Day/ | Summary/ |        |        |           | Edit    | Save      |
|----------------------------|-----------------------------------------------|--------|--------------|----------|--------|--------|-----------|---------|-----------|
| Name                       | Description                                   | Output | Prior Day    | Detail   | Images | Export | Printable | Columns | Favorites |
| Check Services Transaction | All Detail Check Transactions including Float | PDF    | PRIOR        | DETAIL   | YES    | YES    | YES       | NO      | YES       |

Figure 34: Available Check Services Report and Available Selection Criteria

| тос         | First                  | Prev              | Next           | Last                | Goto     | Page 1    | of 1      | 100% 🗸  | Download                | Print           |                        |                  |
|-------------|------------------------|-------------------|----------------|---------------------|----------|-----------|-----------|---------|-------------------------|-----------------|------------------------|------------------|
| 4           | Santand                | er                |                |                     |          |           |           |         |                         |                 |                        |                  |
|             |                        |                   |                |                     |          |           |           |         |                         | Report Run Da   | ate: 06/11/2020 08:58  |                  |
| Cł          | neck Ser               | vices T           | ransact        | tions Re            | port - T | REASURY   | LINK GOV  | ERNMEN  | T BANKING 188 (         | DNE             |                        |                  |
| Acc         | count                  | Т                 | ype (          | Check Numt<br>Payee | ber C    | heck Date | Amount    | Status  | Reason<br>Memo          | Expiration Date | User Id                | Entry Date/Time  |
| Bus         | **2748<br>siness-Comm  | S<br>ercial Check | Stop (<br>king | 6358-6361           | 0        | 5/28/2020 |           | Stopped | Issued to Houseke eping | 12/11/2020      | evansmith@SANCORP<br>1 | 06/11/2020 08:45 |
| ****<br>Acc | **7642<br>ounts Payabl | e                 | Stop 3         | 3897<br>Relax Gym   | 0        | 5/02/2020 | 34.00 USD | Stopped | Stop Pay                | 12/11/2020      | evansmith@SANCORP<br>1 | 06/11/2020 08:43 |

*Figure 35: Sample Check Services Transactions Report* 

#### **Fraud Services Reports**

There are three (3) Transfer Reports that Customers can run, along with available section criteria for each report. A drop down list of these reports can be found under the Reports Tab.

|                                    |                                                                                       |        | Current Day/ | Summary/ |        |           |           | Edit      | Save      |
|------------------------------------|---------------------------------------------------------------------------------------|--------|--------------|----------|--------|-----------|-----------|-----------|-----------|
| Name                               | Description                                                                           | Output | Prior Day    | Detail   | Images | Export    | Printable | Columns   | Favorites |
| Manual Issue and Void Instructions | Detail on all Manually Entered Check Issues and Voids                                 | PDF    | CURRENT      | DETAIL   | N/A    | YES       | YES       | NO        | YES       |
|                                    |                                                                                       |        |              |          |        |           |           |           |           |
| Positive Pay Items                 | Detail on Positive Pay Exception Items includes: Exception Reason<br>and Pay Decision | PDF    | CURRENT      | DETAIL   | N/A    | YES       | YES       | NO        | YES       |
|                                    |                                                                                       |        |              |          |        |           |           | 1         |           |
| Reverse Positive Pay Items         | Detail on Reverse Positive Pay Items includes: Status and Reason                      | PDF    | CURRENT      | DETAIL   | N/A    | YES       | YES       | NO        | YES       |
|                                    | Returned                                                                              |        | <u> </u>     |          |        | <br> <br> |           | <br> <br> |           |

#### Figure 36: Available Fraud Services Reports and Available Selection Criteria

#### Sample Fraud Services Reports

| тос | First    | Prev                 | Next  | Last      | Goto    | Page 1     | 1 of 2           | 100% 🗸  | Do       | wnload    | Print           |                     |                        |
|-----|----------|----------------------|-------|-----------|---------|------------|------------------|---------|----------|-----------|-----------------|---------------------|------------------------|
|     | 📣 Sar    | ntander'             |       |           |         |            |                  |         |          |           |                 |                     |                        |
|     |          |                      |       |           |         |            |                  |         |          |           | Report Run Date | : 06/11/2020 09:07  |                        |
|     | Manu     | ial Issue            | And \ | /oid Inst | ruction | is Report  | t - TREASURY     | LINK GO | VERNN    | IENT BAI  | NKING 188       | ONE                 |                        |
|     | Accourt  | nt                   |       | Check Num | ber(s)  | Issue Type | Issue Date       |         | Amount   | Status    | Source          | Payee Name          | Create Date            |
|     | *****36  | 62                   |       | 9360-9364 |         | Void Add   |                  |         | USD      | Scheduled | Manual          | Cornwell Public     | 06/11/2020 09:07       |
|     | Payroll  | Account              |       |           |         |            |                  |         |          |           |                 | School              |                        |
|     | User ID  | )                    |       | Activity  |         |            | Date/Time        |         |          |           |                 |                     |                        |
|     | evansn   | nith                 |       | approve   |         |            | 06/11/2020 09:07 |         |          |           |                 |                     |                        |
|     | *****36  | 62                   |       | 4098      |         | Void Add   | 06/12/2020       | :       | 56.00USD | Scheduled | Manual          | Shine On Recruiters | 06/11/2020 09:07       |
|     | Payroll  | Account              |       |           |         |            |                  |         |          |           |                 |                     |                        |
|     | User ID  | )                    |       | Activity  |         |            | Date/Time        |         |          |           |                 |                     |                        |
|     | evansn   | nith                 |       | approve   |         |            | 06/11/2020 09:07 |         |          |           |                 |                     |                        |
|     | ******36 | 662                  |       |           |         | Payroll A  | ccount           |         |          |           | Total Item:2    |                     | Total Amount: 56.00USD |
|     | Account  | 988<br>It Receivable |       | 3897      |         | Issue Add  | 06/02/2020       |         | 45.00USD | Scheduled | Manual          | Relax Gym           | 06/11/2020 09:01       |

Figure 37: Sample Manual Issue and Void Instructions Report

| тос  | First P          | rev Next     | Last Go       | t <b>o</b> Page 1                      | of 1                            | 100% 🗸              | Download               | Print                   |                       |
|------|------------------|--------------|---------------|----------------------------------------|---------------------------------|---------------------|------------------------|-------------------------|-----------------------|
|      | 📣 Santa          | nder'        |               |                                        |                                 |                     |                        |                         |                       |
|      |                  |              |               |                                        |                                 | Report Run I        | Date: 06/10/2020 12:57 |                         |                       |
|      | Positive         | Pay Items I  | Report - TRE  | ASURY LINK O                           | GOVERNMENT                      | BANKING             | 188 ONE                |                         |                       |
|      | Account          | Serial Numbe | r Presentment | Date Presentment Am<br>Presented Payee | iount Issue Amou<br>Issue Payee | nt Reason           | Status                 | Decision                | Time Stamp<br>User Id |
|      |                  |              |               |                                        | No Data Ava                     | ilable for this Rep | oort.                  |                         |                       |
|      |                  |              |               | Figure                                 | 38: Sample Po                   | sitive Pay Ite      | ms Report              |                         |                       |
|      |                  |              |               |                                        |                                 |                     |                        |                         |                       |
|      |                  |              |               |                                        |                                 |                     |                        |                         |                       |
|      |                  |              |               |                                        |                                 |                     |                        |                         |                       |
| OC I | First Pre        | v Next       | Last Got      | o Page <mark>1</mark>                  | of 1                            | 100% 🗸              | Download               | Print                   |                       |
|      |                  |              |               |                                        |                                 |                     |                        |                         |                       |
|      | 📣 Santana        | ler'         |               |                                        |                                 |                     |                        |                         |                       |
|      |                  |              |               |                                        |                                 |                     |                        | Panart Rup Data: 06/10/ | 2020 42-59            |
|      | <b>Reverse</b> P | ositive Pay  | Items Repo    | ort - TREASUR                          |                                 | ERNMENT             | BANKING 188            | ONE                     | 2020 12.30            |
|      |                  |              |               |                                        |                                 |                     |                        |                         |                       |
|      |                  |              |               |                                        |                                 |                     |                        |                         |                       |
|      | Account          |              | Serial        | Number                                 | Presentment Date                | Pr                  | esentment Amount       | Status                  | Return Reason         |

Figure 39: Sample Reverse Positive Pay Items Report

#### **File Services Reports**

There is one (1) Check Services Report which Customers can run. A drop-down list of these reports can be found under the Reports Tab.

|                     |                                                                |        | Current Day/ | Summary/ |        |        |           | Edit    | Save      |
|---------------------|----------------------------------------------------------------|--------|--------------|----------|--------|--------|-----------|---------|-----------|
| Name                | Description                                                    | Output | Prior Day    | Detail   | Images | Export | Printable | Columns | Favorites |
| File Upload Summary | Summary of Positive Pay Issues and Void Items Uploaded Through | PDF    | CURRENT      | SUMMARY  | N/A    | YES    | YES       | NO      | YES       |
|                     | Santander Treasury Link                                        |        |              |          |        |        |           |         |           |

Figure 40: Available File Services Reports and Available Selection Criteria

#### Special Reports

There are two (2) Transfer Reports that Customers can run, along with available section criteria for each report. A drop-down list of these reports can be found under the Reports Tab and by selecting "Select Special Services."

|   |            |                                                     |        | Current Day/ | Summary/ |        |        |           | Edit    | Save      |
|---|------------|-----------------------------------------------------|--------|--------------|----------|--------|--------|-----------|---------|-----------|
|   | Name       | Description                                         | Output | Prior Day    | Detail   | Images | Export | Printable | Columns | Favorites |
| E | DI Detail  | Detailed information on all Paid Invoices includes: | PDF    | CURRENT      | DETAIL   | N/A    | YES    | YES       | NO      | YES       |
|   |            |                                                     |        |              |          |        |        |           |         |           |
| E | DI Summary | List of all Paid invoices includes:                 | PDF    | CURRENT      | SUMMARY  | N/A    | YES    | YES       | NO      | YES       |

Figure 41: Available Special Reports and Available Selection Criteria

| DASHBOARD       | ACCOUNTS - | BILL PAY - | PAYMENTS - | TRANSFERS | FRAUD CONTROL - | CHECK SERVICES – | REPORTS - | FILE SERVICES - | ADMINISTRATION - |
|-----------------|------------|------------|------------|-----------|-----------------|------------------|-----------|-----------------|------------------|
| SPE<br>Use this | CIAL REPC  | DRT HISTO  | DRY VIEW   |           |                 |                  |           |                 |                  |
| HISTORY         |            |            |            |           |                 |                  |           |                 |                  |
| Special Repor   | t Name     |            |            |           | Update          | Date/Time        |           |                 |                  |
| EDI REPORT      |            |            |            |           | 06/29/2         | 2020 12:02       |           |                 |                  |
| EDI REPORT      |            |            |            |           | 09/28/2         |                  |           |                 |                  |
| EDI REPORT      |            |            |            |           | 09/28/2         | 2017 17:30       |           |                 |                  |
| EDI REPORT      |            |            |            |           | 05/31/2         | 2017 10:08       |           |                 |                  |
| EDI REPORT      |            |            |            |           | 05/12/2         | 2017 12:10       |           |                 |                  |
| EDI REPORT      |            |            |            |           | 04/24/2         | 2017 12:50       |           |                 |                  |
| EDI REPORT      |            |            |            |           | 04/24/2         | 2017 12:49       |           |                 |                  |
|                 |            |            |            |           | Cancel          |                  |           |                 |                  |

Figure 42: History View of All Special Reports That Have Been Run

| DASHBOARD    | ACCOUNTS - | BILL PAY -             | PAYMENTS - | TRANSFERS 🔻     | FRAUD CONTROL - | CHECK SERVICES - | REPORTS -        | FILE SERVICES - | ADMINISTRA | ATION 🔻 |
|--------------|------------|------------------------|------------|-----------------|-----------------|------------------|------------------|-----------------|------------|---------|
| Use th       | CIAL REPO  | RTS<br>pecial reports. |            |                 |                 |                  |                  |                 |            |         |
| SPECIAL F    | REPORTS    |                        |            |                 |                 |                  |                  |                 |            |         |
| Special Repo | rt Name 🔺  |                        |            | Update Date/Ti  | me 🔺            |                  | Historical Versi | ons             |            |         |
| EDI REPORT   |            |                        |            | 06/29/2020 12:0 | 02              |                  | View version 7   |                 |            |         |
|              |            |                        |            |                 |                 |                  |                  |                 | Show 10    | -       |

Figure 43: Sample EDI Detail Report List

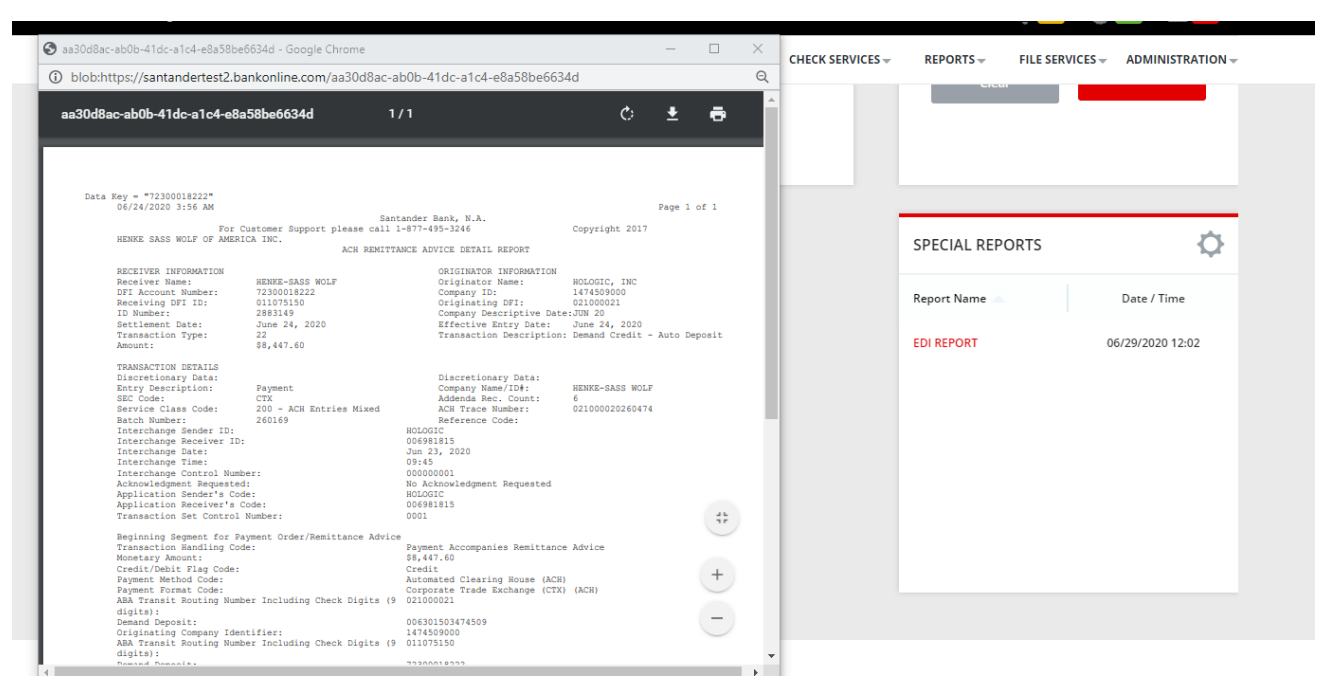

Figure 44: Sample EDI Detail Report

### Audit Reports

There are three (3) Audit Reports that Customers can run, along with available section criteria for each report. A drop-down list of these reports can be found under the Reports Tab.

|               |                                                          |        | Current Day/ | Summary/ |        |           |             | Edit    | Save      |
|---------------|----------------------------------------------------------|--------|--------------|----------|--------|-----------|-------------|---------|-----------|
| Name          | Description                                              | Output | Prior Day    | Detail   | Images | Export    | Printable   | Columns | Favorites |
| User Activity | All Activity by All of Your Company Users                | PDF    | CURRENT      | BOTH     | N/A    | YES       | YES         | NO      | YES       |
|               |                                                          |        |              |          |        | 1         | r<br>I<br>I | 1       | <br> <br> |
| User Audit    | All Activity by All of your Company Users                | PDF    | CURRENT      | BOTH     | N/A    | YES       | YES         | NO      | YES       |
|               |                                                          |        |              |          |        | <br> <br> | <br> <br>   |         | 1         |
| User Set Up   | List of All Users' Entitlements includes: Payment Limits | PDF    | CURRENT      | BOTH     | N/A    | YES       | YES         | NO      | YES       |

Figure 44: Available Audit Reports and Available Selection Criteria

| гос           | First                                               | Prev       | Next  | Last            | Goto                   | Page          | 1    | of 3 | 34 | 100% 🗸     | Download             | Print |   |
|---------------|-----------------------------------------------------|------------|-------|-----------------|------------------------|---------------|------|------|----|------------|----------------------|-------|---|
| ۵             | antand                                              | er'        |       |                 |                        |               |      |      |    |            |                      |       | _ |
|               |                                                     |            |       |                 |                        |               |      |      |    | Report Rur | Date: 06/11/2020 10: | 32    |   |
| Use           | r Activ                                             | ity Rep    | ort . | lames S         | mith /                 | evansm        | nith |      |    |            |                      |       |   |
| Fun           | ction Inf                                           | ormatior   | ı     |                 |                        |               |      |      |    |            |                      |       |   |
| Logii<br>Com  | ogin ID: evansmith@SANCORP1<br>company ID: SANCORP1 |            |       |                 |                        |               |      |      |    |            |                      |       |   |
| IP Ad<br>Sess | dress:<br>ion ID:                                   |            |       | 114.14<br>kVIZ_ | 43.104.118<br>kB2ERr71 | 3<br>29pua19S | Xf   |      |    |            |                      |       |   |
| Com<br>Func   | ponent Ty<br>tion Type                              | /pe:<br>:: |       | Recipi<br>Add M | ents<br>laster Rec     | ipient        |      |      |    |            |                      |       |   |
| Lime          | it Data                                             |            |       | 06/11/          | 2020 02:2              | 8             |      |      |    |            |                      |       |   |
| Third         | IL Data                                             |            |       |                 |                        |               |      |      |    |            |                      |       |   |
| Third         | Darty Na                                            | age:       |       |                 | Poconiont              |               |      |      |    |            |                      |       |   |
| COR           | a hum Date                                          | inte.      |       | AGHI            | vecepient              | 0\ficente2    |      |      |    |            |                      |       |   |
| COR           | covindet:                                           |            |       | Netwo           | пклорсар4              | 9/lisantp2    | uiii |      |    |            |                      |       | _ |
| Fun           | ction Inf                                           | ormatior   | 1     |                 |                        |               |      |      |    |            |                      |       |   |
| Logi          | n ID:                                               |            |       | evans           | mith@SAN               | VCORP1        |      |      |    |            |                      |       |   |
| IP Ad         | idress:                                             |            |       | 114 14          | 43 104 118             | 3             |      |      |    |            |                      |       |   |
| Sess          | ion ID:                                             |            |       | kVIZ_           | kB2ERr71               | 29pua19S      | Xf   |      |    |            |                      |       |   |
| Com           | ponent Ty                                           | /pe:       |       | Recipi          | ents                   | -             |      |      |    |            |                      |       |   |
| Func          | tion Type                                           | :          |       | Add M           | laster Rec             | ipient        |      |      |    |            |                      |       |   |
| Time          | stamp:                                              |            |       | 06/11/          | 2020 02:3              | 4             |      |      |    |            |                      |       |   |
| Audi          | it Data                                             |            |       |                 |                        |               |      |      |    |            |                      |       |   |
| Third         | l Party Us                                          | age:       |       |                 |                        |               |      |      |    |            |                      |       |   |
| Third         | l Party Na                                          | me:        |       | WireR           | ecepient               |               |      |      |    |            |                      |       |   |
| COR           | cJvmDet:                                            |            |       | Netwo           | rk\obcap4              | 9\fisantp2    | u111 |      |    |            |                      |       |   |
| Fun           | ction Inf                                           | ormatior   | ı     |                 |                        |               |      |      |    |            |                      |       |   |
| Logi          | n ID:                                               |            |       | evans           | mith@SAN               | VCORP1        |      |      |    |            |                      |       |   |
| Com           | pany ID:                                            |            |       | SANC            | ORP1                   |               |      |      |    |            |                      |       |   |
| IP Ad         | idress:                                             |            |       | 114.14          | 43.104.118             | 3             |      |      |    |            |                      |       |   |
| Sess          | NON ID:                                             | /no:       |       | KVIZ_           | KB2ERr71               | 29pua195      | iXt  |      |    |            |                      |       |   |
| Euno          | tion Type                                           | he.        |       | Add M           | ents<br>laster Rec     | inient        |      |      |    |            |                      |       |   |
| Time          | stamp:                                              | •          |       | 06/11/          | 2020 02:4              | 0             |      |      |    |            |                      |       |   |

Figure 46: Sample User Activity Audit Report

| TOC First Prev Next Last Goto Page 1                       | of 12 100% V Download Print       |
|------------------------------------------------------------|-----------------------------------|
| Santander'                                                 |                                   |
| Suntander                                                  | Report Run Date: 06/11/2020 10:05 |
| Liser Audit Report                                         | evanemith                         |
| User Addit Report                                          | evalisiiiu                        |
| Company Name/ID: TREASURY LINK GOVERNMENT BANKING 1        | 188 ONE/SANCORP1                  |
| Modifications Made by User ID: evansmith                   |                                   |
| Approvals:                                                 |                                   |
| User ID: joshsmith                                         | Date: 05/25/2020 11:36            |
| Approval Type                                              | Action                            |
| Stop Payments - Approver                                   | added                             |
| Issue Maintenance Approver                                 | added                             |
| Positive Pay Approver                                      | added                             |
| Reverse Positive Pay Approver                              | added                             |
| CCD - Corporate Credit or Debit - Payments Approver        | added                             |
| Child Support - Payments Approver                          | added                             |
| CTX - Corporate Trade Exchange - Payments Approver         | added                             |
| IAT - Domestic - Payments Approver                         | added                             |
| IAT - International - Payments Approver                    | added                             |
| PPD - Prearranged Payment and Deposit - Payments Approver  | added                             |
| Tax - Payments Approver                                    | added                             |
| Drawdown - Payments Approver                               | added                             |
| US Federal Tax - Payments Approver                         | added                             |
| Book Wire - Payments Approver                              | added                             |
| US Wire - Payments Approver                                | added                             |
| International Wire - Payments Approver                     | added                             |
| Upload - Approver                                          | added                             |
| CCD - Corporate Credit or Debit - Templates Approver       | added                             |
| Child Support - Templates Approver                         | added                             |
| CTX - Corporate Trade Exchange - Templates Approver        | added                             |
| IAT - Domestic - Templates Approver                        | added                             |
| IAT - International - Templates Approver                   | added                             |
| PPD - Prearranged Payment and Deposit - Templates Approver | added                             |
| Tax - Templates Approver                                   | added                             |

Figure 47: Sample User Audit Report

| гос | First | Prev          | Next      | Last           | Goto      | Page       | 1           | of 5+      | 100% 🗸                | Download   | Print |
|-----|-------|---------------|-----------|----------------|-----------|------------|-------------|------------|-----------------------|------------|-------|
|     | -     | Santande      | ər'       |                |           |            |             |            |                       |            |       |
|     |       | ancana        |           |                |           |            |             |            |                       |            |       |
|     |       |               |           |                |           |            |             |            |                       |            |       |
|     |       |               |           |                |           |            |             | Report Ru  | n Date: 06/11/2020    | 10:08      |       |
|     | Usei  | Setup R       | eport     |                |           |            |             |            |                       |            |       |
|     |       |               |           |                |           |            |             |            |                       |            |       |
|     | Us    | er Inform     | nation:   |                |           |            |             |            |                       |            |       |
|     | Usi   | er ID:        | bellasmit | h@SANCOR       | P1        |            | User Name:  | Bella      | Smith                 |            |       |
|     | Em    | ail Address:  | 33        | !:fi           |           |            | Primary Pho | one:       |                       |            |       |
|     | Us    | ser Statu     | s:        |                |           |            |             |            |                       |            |       |
|     | Ap    | proval Statu: | SC        | Approved       |           |            | Last Modif  | ier: ob    | ssamuser01            |            |       |
|     | Us    | er Status:    |           | User is active | е         |            | Security L  | evel: Us   | er is a System Admi   | inistrator |       |
|     | Co    | nfidential Ba | tch:      | User can not   | manage co | nfidential | Upload Ap   | prover: Us | er is not an Upload . | Approver   |       |
|     | A-    |               |           |                |           |            |             |            |                       |            |       |
|     | Ą     | proval 5      | eungs     |                |           |            |             |            |                       |            |       |
|     | Pa    | ayments Ap    | prover    |                |           |            |             |            |                       |            |       |
|     | In    | ternal Trans  | fers      |                |           |            |             |            |                       |            |       |
|     | U     | pload         |           |                |           |            |             |            |                       |            |       |
|     | U     | S Federal Ta  | ax        |                |           |            |             |            |                       |            |       |
|     | In    | ternational V | Vire      |                |           |            |             |            |                       |            |       |
|     | U     | S Wire        |           |                |           |            |             |            |                       |            |       |
|     | D     | rawdown       |           |                |           |            |             |            |                       |            |       |
|     | B     | ook Wire      |           |                |           |            |             |            |                       |            |       |

Figure 48: Sample User Set up Audit Report